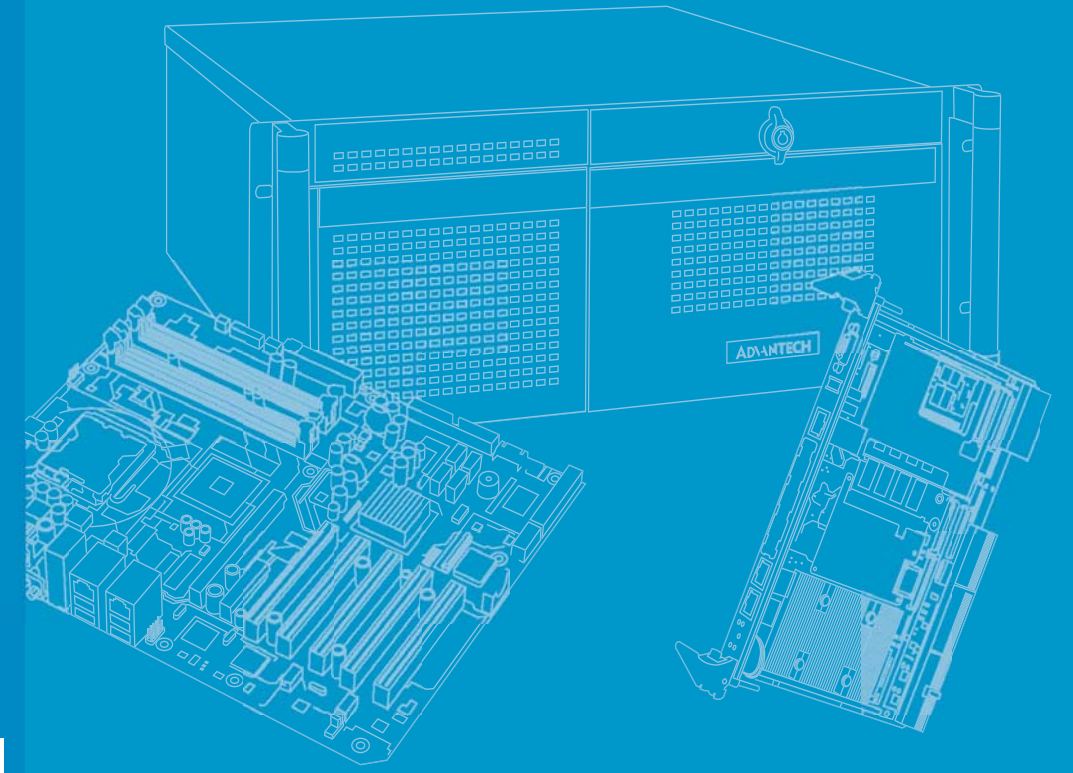

# **User Manual**

# **ITA-2230S Series**

2U Fanless Embedded Computer Core i Dual Core Rackmount IPC 電腦

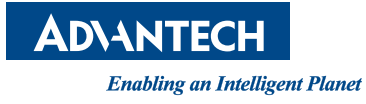

# Copyright

This document is copyrighted 2016, by Advantech Co. Ltd. All rights are reserved. Advantech Co., Ltd. reserves the right to alter the products described in this manual at any time without notice. No part of this manual may be reproduced, copied, translated or transmitted in any form or by any means without the prior written permission of Advantech. Information provided in this manual is intended to be accurate and reliable. However, Advantech assumes no responsibility for use of this manual, nor for any infringements upon the rights of third parties which may result from such use.

## **Acknowledgments**

ITA-2230S series is a trademark of Advantech corporation. All other product names or trademarks are properties of their respective owners.

#### **Online Technical Support**

For technical support and service, please visit our support website at: http://support.advantech.com.cn

Part No. Printed in China Edition 1 March 2016

# **Product Warranty (2 years)**

Advantech warrants to you, the original purchaser, that each of its products will be free from defects in materials and workmanship for two years from the date of purchase. This warranty does not apply to any products which have been repaired or altered by persons other than repair personnel authorized by Advantech, or which have been subject to misuse, abuse, accident or improper installation. Advantech assumes no liability under the terms of this warranty as a consequence of such events.

Because of Advantech's high quality-control standards and rigorous testing, most of our customers never need to use our repair service. If an Advantech product is defective, it will be repaired or replaced at no charge during the warranty period. For outof-warranty repairs, you will be billed according to the cost of replacement materials, service time and freight. Please consult your dealer for more details.

If you think you have a defective product, follow these steps:

- 1. Collect all the information about the problem encountered. (For example, CPU speed, Advantech products used, other hardware and software used, etc.) Note anything abnormal and list any onscreen messages you get when the problem occurs.
- 2. Call your dealer and describe the problem. Please have your manual, product, and any helpful information readily available.
- 3. If your product is diagnosed as defective, obtain an RMA (return merchandize authorization) number from your dealer. This allows us to process your return more quickly.
- 4. Carefully pack the defective product, a fully-completed Repair and Replacement Order Card and a photocopy proof of purchase date (such as your sales receipt) in a shippable container. A product returned without proof of the purchase date is not eligible for warranty service.
- 5. Write the RMA number visibly on the outside of the package and ship it prepaid to your dealer.

## Message to the Customer

#### **Advantech Customer Services**

Every Advantech product is built with the most exact specifications to ensure reliable performance in the harsh and demanding conditions typical of industrial environments. Whether your new Advantech equipment is destined for a laboratory or factory floor, be assured that your product can provide the reliability and ease of operation for which the name Advantech is renowned. Your satisfaction is our primary concern. A guide to Advantech's customer services is provided below. To ensure that you receive the full benefit of our services, please follow the instructions below.

#### **Technical Support**

We want you to get the maximum performance from your products. Should you encounter any technical difficulties, we are available to provide assistance. Answers to the most frequently asked questions are provided in the product documentation. These answers are typically a lot more detailed than the ones provided over the phone. So please consult this manual first. If you still cannot find the answer, gather all relevant information or questions that apply to your problem, and with the product close to hand, call your dealer. Our dealers are well trained and ready to provide the support required for you to experience the most from your Advantech products. Most of the problems reported are minor and can be easily solved over the phone. In addition, free technical support from Advantech engineers is available every business day. We are always willing to give advice on application requirements or specific information regarding the installation and operation of any of our products.

## **Initial Inspection**

While unpacking ITA-2230, please ensure that the following items are included in your shipment:

- 1 x ITA-2230S series IPC
- 1 x ITA-2230S accessory box
- 1 x Warranty card

If any of these items are missing or damaged, contact your distributor or sales representative immediately. All ITA-2230S devices are mechanically and electrically inspected before shipment. Thus, your product should be free of marks and scratches and in perfect working order upon receipt. While unpacking ITA-2230,check the product for signs of shipping damage (for example, a damaged box, scratches, dents, etc.). If the device is damaged or fails to meet the specifications, notify our service department or your local sales representative immediately. Please also notify the carrier. Retain the shipping carton and packing material for inspection by the carrier. After this inspection, we will make arrangements to repair or replace the unit.

# Warnings, Cautions, and Notes

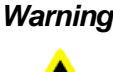

Warning! Warnings indicate conditions, which if not observed, can cause personal injury!

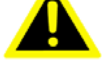

Caution! Cautions are included to help you avoid damaging hardware or losing data. e.g.

> There is a danger of a new battery exploding if it is incorrectly installed. Replace the battery only with the same or equivalent type recommended by the manufacturer. Discard used batteries according to the manufacturer's instructions.

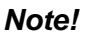

Notes provide optional additional information.

| - 6 |   | 1.2 |    |  |
|-----|---|-----|----|--|
|     |   | 1 1 | 23 |  |
|     | - |     |    |  |
|     |   | _   | а. |  |
|     | - | _   | -1 |  |
|     | - | _   | -  |  |

警告使用者!這是甲類的資訊產品,在居住的環境中使用時,可能會造成射頻干擾, 在這種情況下,使用者會被要求採取某些適當的對策。

|                                                                                                    | 設備名稱:電腦 型號(型式):ITA-2230 (型號參見說明書).,<br>Fourinment namet |                                 |                                 |                                                          |                                                |                                                        |  |  |
|----------------------------------------------------------------------------------------------------|---------------------------------------------------------|---------------------------------|---------------------------------|----------------------------------------------------------|------------------------------------------------|--------------------------------------------------------|--|--|
|                                                                                                    |                                                         |                                 |                                 |                                                          | m(lype)⊷<br>號                                  |                                                        |  |  |
|                                                                                                    | Restricted substances and its chemical symbols.         |                                 |                                 |                                                          |                                                |                                                        |  |  |
| 單元Unit≁                                                                                                    | 鉛Lead+⁄<br>Pb)≁                                         | 汞Mercury↔<br>(Hg)+ <sup>)</sup> | 鎬Cadmium+<br>(Cd)+ <sup>3</sup> | 六價鉻<br>Hexavalent<br>chromium.,<br>(Cr <sup>-6</sup> )., | 多溴聯苯<br>Polybrominated<br>biphenyls≁<br>(PBB)↩ | 多溴二苯醚<br>Polybrominated<br>diphenyl ethers<br>(PBDE)+2 |  |  |
| 電路板₽                                                                                                    |                                                         | O+²                             | O+²                             | <b>0</b> ₽                                               | 04                                             | 0¢                                                     |  |  |
| 外殻⇔                                                                                                    | - <i>•</i>                                              | O+²                             | O+²                             | <b>0</b> ₽                                               | 0°                                             | O٩                                                     |  |  |
| 電線電纜↓                                                                                                    | -•                                                      | O•²                             | O•⊃                             | O⊷                                                       | 04                                             | O↔O                                                    |  |  |
| 電源供應器↓                                                                                                    | - <i>•</i>                                              | O+²                             | O+²                             | <b>O</b> ⊷                                               | 04                                             | O⊷O                                                    |  |  |
| 螺絲↩                                                                                                    |                                                         | O+²                             | O•⊃                             | O⊷                                                       | 0°                                             | O⇔                                                     |  |  |
| 附件(介<br>面,支架)↔                                                                                                    | -<br>4                                                  | ٥٩                              | 0+0                             | 0+2                                                      | 043                                            | 04                                                     |  |  |
| <ul> <li>面,支架) ↔</li> <li>備考1. "超出0.1 wt %"及 "超出0.01 wt %" 係指限用物質之百分比含量超出百分比含量基準值 ↔</li> <li>Note 1: "Exceeding 0.1 wt %" and "exceeding 0.01 wt %" indicate that the percentage content of the restricted substance exceeds the reference percentage value of presence condition</li> <li>備考2. "○" 係指該項限用物質之百分比含量未超出百分比含量基準值。↔</li> <li>Note 2: "○" indicates that the percentage content of the restricted substance does not exceed the percentage of reference value of presence.</li> <li>備考3. "一" 係指該項限用物質為排除項目。</li> <li>Note 3: The "-" indicates that the restricted substance corresponds to the exemption</li> </ul> |                                                         |                                 |                                 |                                                          |                                                |                                                        |  |  |

#### BSMI 限用物质说明书

# **Safety Instructions**

- 1. Read these safety instructions carefully.
- 2. Keep this User Manual for later reference.
- 3. Disconnect this equipment from any AC outlet before cleaning. Use a damp cloth. Do not use liquid or spray detergents for cleaning.
- 4. For plug-in equipment, the power outlet socket must be located near the equipment and must be easily accessible.
- 5. Keep this equipment away from humidity.
- 6. Put this equipment on a reliable surface during installation. Dropping it or letting it fall may cause damage.
- 7. Make sure the voltage of the power source is correct before connecting the equipment to the power outlet.
- 8. Position the power cord so that people cannot step on it. Do not place anything over the power cord.
- 9. All cautions and warnings on the equipment should be noted.
- 10. If the equipment is not used for a long time, disconnect it from the power source to avoid damage by transient overvoltage.
- 11. Never pour any liquid into an opening. This may cause fire or electrical shock.
- 12. Never open the equipment. For safety reasons, the equipment should be opened only by qualified service personnel.
- 13. If one of the following situations arises, get the equipment checked by service personnel:
  - The power cord or plug is damaged.
  - Liquid has penetrated into the equipment.
  - The equipment has been exposed to moisture.
  - The equipment does not work well, or you cannot get it to work according to the user's manual.
  - The equipment has been dropped and damaged.
  - The equipment has obvious signs of breakage.
- 14. DO NOT LEAVE THIS EQUIPMENT IN AN ENVIRONMENT WHERE THE STORAGE TEMPERATURE MAY GO BELOW -25° C (-13° F) OR ABOVE 60° C (140° F). THIS COULD DAMAGE THE EQUIPMENT.
- 15. This equipment has been tested and found to comply with the requirements for a Class A digital device. Operation of this equipment in a residential area is likely to cause harmful interference to radio communications; in such events, users are required to correct this interference.
- 16. This equipment is sold without a power cord. Users are advised to purchase a CCC-certified power cord.

CAUTION: THE COMPUTER IS PROVIDED WITH A BATTERY-POWERED REAL-TIME CLOCK CIRCUIT. THERE IS A DANGER OF EXPLOSION IF BATTERY IS INCORRECTLY REPLACED. REPLACE ONLY WITH THE SAME OR EQUIVALENT TYPE RECOMMENDED BY THE MANUFACTURER, DISCARD USED BATTERIES ACCORDING TO THE MANUFACTURER'S INSTRUCTIONS.

The sound pressure level at the operator's position according to IEC 704-1:1982 is no more than 70 dB (A).

DISCLAIMER: This set of instructions is given according to IEC 704-1. Advantech disclaims all responsibility for the accuracy of any statements contained herein.

#### CAUTION

#### DOUBLE POLE / NEUTRAL FUSING

The fuses must be replaced by service person. Service person shall fully disconnect the power before servicing to avoid the risk of electric shock.

## **Safety Precaution - Static Electricity**

Follow these simple precautions to protect yourself from harm and the products from damage.

- To avoid electrical shock, always disconnect the power from your PC chassis before you work on it. Don't touch any components on the CPU card or other cards while the PC is on.
- Disconnect power before making any configuration changes. The sudden rush of power as you connect a jumper or install a card may damage sensitive electronic components.

Always disconnect the power cord from the chassis when making adjustments. Do not connect when the power is on. A sudden rush of power can damage sensitive electronic components. Only experienced electronics personnel should open the chassis. Always ground yourself to remove any static electric charge before touching the motherboard, backplane, or add-on cards. Modern electronic devices are very sensitive to static electric charges. Use a grounding wrist strap at all times. Place all electronic components on a static-dissipative surface or in a static- shielded bag.

安全指示

- 1. 請仔細閱讀此安全操作說明。
- 2. 請妥善保存此用戶手冊供日後參考。
- 用濕抹布清洗設備前,請從插座拔下電源線。請不要使用液體或去汙噴霧劑清洗 設備。
- 4. 對於使用電源線的設備,設備周圍必須有容易接觸到的電源插座。
- 5. 請不要在潮濕環境中使用設備。
- 6. 請在安裝前確保設備放置在可靠的平面上,意外跌落可能會導致設備損壞。
- 7. 設備外殼的開口是用於空氣對流,從而防止設備過熱。請不要覆蓋這些開口。
- 8. 當您連接設備到電源插座上前,請確認電源插座的電壓是否符合要求。
- 9. 請將電源線佈置在人們不易絆到的位置,並不要在電源線上覆蓋任何雜物。
- 10. 請注意設備上的所有警告和注意標語。
- 11. 如果長時間不使用設備,請將其同電源插座斷開,避免設備被超標的電壓波動損 壞。
- 12. 請不要讓任何液體流入通風口,以免引起火災或者短路。
- 13. 請不要自行打開設備。為了確保您的安全,請由經過認證的工程師來打開設備。
- 14. 如遇下列情况,請由專業人員來維修:
  - 電源線或者插頭損壞;
  - 設備內部有液體流入;
  - 設備曾暴露在過於潮濕的環境中使用;
  - 設備無法正常工作,或您無法通過用戶手冊來使其正常工作;
  - 設備跌落或者損壞;
  - 設備有明顯的外觀破損。
- 15. 請勿將設備放置在超出建議溫度範圍的環境,即不要低於 0°C(32°F)或高於 50°C (122°F),否則可能會造成設備損壞。
- 16. **注意**:若電池更換不正確,將有爆炸危險。因此,只可以使用製造商推薦的同一 種或者同等型號的電池進行替換。請按照製造商的指示處理舊電池。
- 17. 根據 IEC 704-1:1982 規定,操作員所在位置音量不可高於 70 分貝。
- 18. 限制區域:請勿將設備安裝於限制區域使用。
- 19. 免責聲明: 該安全指示符合 IEC 704-1 要求。研華公司對其內容之準確性不承擔 任何法律責任。

# Contents

| Chapter | 1   | Ove     | erview                                                 | 1  |
|---------|-----|---------|--------------------------------------------------------|----|
|         | 1.1 | Introdu | uction                                                 | 2  |
|         | 1.2 | Specif  | ication                                                | 2  |
|         | 1.3 | Power   | Supply Information                                     | 3  |
|         |     |         | Table 1.1: Power supply:                               | 3  |
|         | 1.4 | Enviro  | nment                                                  | 3  |
|         |     |         | Table 1.2: Environment                                 | 3  |
|         | 1.5 | Dimen   | ision                                                  | 4  |
|         |     |         | Figure 1.1 ITA-2230S Dimension                         | 4  |
|         |     |         | Figure 1.2 ITA-2230S Diagram                           | 5  |
|         |     |         | Table 1.3: Part List                                   | 5  |
| Chapter | 2   | Ind     | ustrial Motherboard                                    | 7  |
|         | 2.1 | Introdu | uction                                                 | 8  |
|         | 2.2 | Syster  | n Status LED                                           | 8  |
|         |     | 2.2.1   | System View                                            | 8  |
|         |     |         | Figure 2.1 Front View                                  | 8  |
|         |     |         | Figure 2.2 Rear View                                   | 8  |
|         |     | 2.2.2   | System Status LED Indicator                            | 8  |
|         |     | 2.2.3   | Network Interface LED Indicator                        | 9  |
|         |     | 2.2.4   | Serial Port Status LED Indicator                       | 9  |
|         | 2.3 | Jumpe   | ers and Connectors                                     | 9  |
|         |     | 2.3.1   | Jumper Description                                     | 9  |
|         |     | 2.3.2   | Jumper and Connector Location                          | 10 |
|         |     |         | Figure 2.3 Jumper and Connector Location on Main Board | 10 |
|         |     |         | Figure 2.4 Jumper and Connector Location on Backplane  | 11 |
|         |     |         | Table 2.1: Jumper                                      | 11 |
|         |     |         | Table 2.2: JCMOS1: Clear CMOS settings                 | 11 |
|         |     |         | Table 2.3: PSON1: Start-up mode selection              | 12 |
|         |     |         | Table 2.4: VCCGPIO1: GPIO voltage selection            | 12 |
|         | 2.4 | I/O Co  | nnector                                                | 13 |
|         |     |         | Figure 2.5 ITA-2230S Front I/O Connectors              | 13 |
|         |     |         | Figure 2.6 ITA-2230S Rear I/O Connectors               | 13 |
|         |     | 2.4.1   | COM Connector                                          | 13 |
|         |     |         | Table 2.5: COM Connectors                              | 13 |
|         |     | 2.4.2   | DVI-D Connector                                        | 14 |
|         |     |         | Table 2.6: DVI-D Connector                             | 14 |
|         |     | 2.4.3   | DVI-I Connector                                        | 14 |
|         |     |         | Table 2.7: DVI-I Connector                             | 14 |
|         |     | 2.4.4   | DIO Connector                                          | 15 |
|         |     |         | Table 2.8: DIO Connector                               | 15 |
|         |     | 2.4.5   | USB 2.0 Connector                                      | 15 |
|         |     |         | Table 2.9:    USB2.0 Pin Assignment                    | 15 |
|         |     | 2.4.6   | USB 3.0 Connector                                      | 15 |
|         |     |         | Table 2.10: USB 3.0 Pin Assignment                     | 16 |
|         |     | 2.4.7   | Audio in Connector                                     | 16 |
|         |     | 2.4.8   | LAN Connector                                          | 16 |
|         |     |         | Table 2.11:LAN Connector                               | 16 |
|         |     | 2.4.9   | Phoenix Terminal Connector                             | 17 |
|         |     |         | Table 2.12: Phoenix Terminal Connector                 | 17 |

| Chapter | 3   | System Installation19                                   | 9              |
|---------|-----|---------------------------------------------------------|----------------|
|         | 3 1 | Introduction                                            | 20             |
|         | 0.1 | 3.1.1 Installing Mainboard mini-PCIe card and mini SATA | 20             |
|         |     | Figure 3.1 Installing mSATA and mini-PCIe               | 20             |
|         |     | 3.1.2 Installing HDD Module                             | 20             |
|         |     | Figure 3.2 Installing HDD Module2                       | 21             |
|         |     | 3.1.3 Installing the Top Cover                          | 21             |
|         |     | Figure 3.3 Installing the Top Cover                     | 21             |
|         |     | 3.1.4 Installing Ears and Handles                       | 22             |
|         |     | Figure 3.4 Installing the Foot Stand                    | 22             |
|         |     | 3.1.5 Installing the LTAM Card Module                   | 22<br>23       |
|         |     |                                                         | 20             |
| Chapter | 4   | AMI BIOS Setting2                                       | 5              |
|         | 4.1 | Introduction                                            | 26             |
|         |     | Figure 4.1 Setup Program Initial Screen                 | 26             |
|         | 4.2 | Entering Setup                                          | 26             |
|         |     | Figure 4.2 Press <del> to Enter Setup Screen</del>      | 26             |
|         |     | 4.2.1 Main Setup                                        | 27             |
|         |     | Figure 4.3 Main Setup Screen                            | 27             |
|         |     | 4.2.2 Advanced BIOS Features Setup                      | 27             |
|         |     | Figure 4.4 Advanced BIOS Features Setup Screen          | 20<br>20       |
|         |     | Figure 4.6 CPU Configuration (1)                        | 20<br>20       |
|         |     | Figure 4.7 CPU Configuration (2)                        | 29<br>20       |
|         |     | 4 2 3 SATA Configuration                                | 30             |
|         |     | Figure 4.8 SATA Configuration                           | 30             |
|         |     | Figure 4.9 Info Report Configuration                    | 31             |
|         |     | Figure 4.10USB Configuration                            | 31             |
|         |     | Figure 4.11LPC/ISA Configuration                        | 32             |
|         |     | Figure 4.12Super I/O Configuration                      | 33             |
|         |     | Figure 4.13H/W Monitor Configuration                    | 34             |
|         |     | Figure 4.14CPU PPM Configuration                        | 34             |
|         |     | Figure 4.15APM Configuration                            | 35             |
|         |     | Figure 4.16PCIE COM Port Configuration (1)              | 35             |
|         |     | Figure 4.17PCIE COM Port Configuration (2)              | 36             |
|         |     | Figure 4.18PCIE LAN Port Configuration (1)              | 30             |
|         |     | Figure 4.19PCIE LAN Port Configuration (2)              | 37<br>27       |
|         |     | 4.2.4 Auvanced Chipset Features Setup                   | יכ<br>72       |
|         |     | Figure 4.21PCH-IO Configuration                         | 77<br>38       |
|         |     | Figure 4.22Chinset USB Configuration                    | 38             |
|         |     | Figure 4.23PCH Azalia Configuration                     | 39             |
|         |     | Figure 4.24System Agent (SA) Configuration              | 40             |
|         |     | Figure 4.25Graphics Configuration Menu                  | 40             |
|         |     | Figure 4.26LCD Control                                  | 41             |
|         |     | 4.2.5 Boot Setup                                        | 42             |
|         |     | Figure 4.27Boot Setup4                                  | 42             |
|         |     | Figure 4.28Boot Option Priorities4                      | 43             |
|         |     | Figure 4.29CSM Parameter4                               | 13             |
|         |     | 4.2.6 Security Setup                                    | 14             |
|         |     | Figure 4.30Setup Security Menu                          | 14             |
|         |     | 4.2.7 Save & Exit Setup                                 | 45<br>4 -      |
|         |     | Figure 4.31 Setup Save & Exit Menu 4                    | <del>1</del> 5 |
| Chapter | 5   | Driver Installation 4                                   | 7              |
|         | -   |                                                         | •              |

| 5.1<br>5.2        | Introduction<br>Driver Installation<br>5.2.1 Chipset Windows Driver Setup<br>5.2.2 VGA Windows Driver Setup<br>5.2.3 LAN windows Driver Setup<br>5.2.4 AUDIO windows Driver Setup | 48<br>48<br>49<br>49<br>50<br>50 |
|-------------------|----------------------------------------------------------------------------------------------------|----------------------------------|
| Chapter 6         | GPIO Programming Guide                                                                                                    | .51                              |
| 6.1<br>6.2<br>6.3 | ITA-2230S Digital DIO Definition<br>Configuration Sequence<br>Function call for reference                                                                                         | 52<br>52<br>56                   |
| Appendix A        | Programming the Watchdog Timer.                                                                                                    | .61                              |
| A.1               | Programming the Watchdog Timer<br>A.1.1 Watchdog Timer Overview<br>A.1.2 Programming the Watchdog Timer<br>Table A.1: Watchdog Timer Registers                                    | 62<br>62<br>62<br>62             |

ITA-2230S User Manual

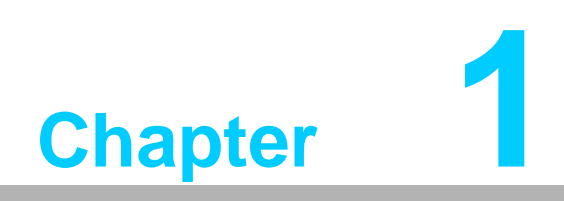

Overview

## 1.1 Introduction

ITA-2230S is a 2U fanless embedded rackmount industrial computer with wide voltage input range. Based on Core<sup>TM</sup> i7 dual-core processor, it is a comprehensive monitoring and communication management system. The powerful computing platform supports 7/24 operation.

# 1.2 Specification

- Chipset: Intel Core<sup>TM</sup> i7 processor and Intel QM77 chipset
- BIOS: AMI SPI 64 Mb Flash
- Memory: On-board 4 GB DDR3 1600
- Display: Integrated HD4000, with shared memory up to 512 MB SDRAM
- Display Mode:
  - DVI-I display resolution: 2048 x 1536 @ 75 Hz
  - DVI-D display resolution: 1920 x 1200 @ 60 Hz
- **Storage:** 1 x mSATA connector, 1 x 3.5" or 2 x 2.5" HDD socket
- Expansion Slot: 2 x ITAM slots, 1 x PC104 slot and 1 x Mini PCIe slot
- Ethernet: 2 x 10/100/1000M RJ45 Ethernet connector
- **USB:** 3 x USB 3.0, 4 x USB 2.0
- DVI-D: 1 x DVI-D
- **DVI-I:** 1 x DVI-I
- Serial Port: 2 x DB9 ports, supporting RS-232/422/485 conversion
- Digital I/O: 1 x 8-ch TTL GPIO
- Audio: 1 x speaker out, 2 x 4w amplifier, 1 x Mic-in
- Reserved (optional connector on back panel): 1 x PCI104 interface
- ITAM I/O module (optional):
  - ITAM-SR01-10A1E: 8 x serial RS-232/422/485
  - TAM-SR01-00A1E: 8 x serial RS-232/422/485 with 2.5KV optically-coupled isolation
  - ITAM-NC01-C0A1E: 8 x 10/100/1000M RJ45 Ethernet connector
  - ITAM-NC02-C0A1E: 4 x 10/100/1000M RJ45 Ethernet connector
  - ITAM-NC02-F0A1E: 4 x 10/100/1000M SFP connector
- Dimension (W x H x D): 483 x 88 x 325 mm
- Weight:
  - Single power supply: 7.7kg
  - Dual power supply: 8kg
- Product Sku:
  - ITA-2230-00A1E
  - ITA-2230-10A1E
  - ITA-2230-20A1E
  - ITA-2230-30A1E
  - ITA-2230-40A1E
  - ITA-2230-50A1E
  - ITA-2230-50A1E
  - ITA-2230-00A1E
  - ITA-2230-70A1E
  - ITA-2230-00A1E
  - ITA-2230-00B1E

- ITA-2230-10B1E
- ITA-2230-20B1E
- ITA-2230-30B1E
- ITA-2230-40B1E
- ITA-2230-50B1E
- ITA-2230-60B1E
- ITA-2230-70B1E
- ITA-2230-80B1E
- ITA-2230-90B1E
- ITA-2230S-00A1E
- ITA-2230S-10A1E
- ITA-2230S-20A1E
- ITA-2230S-30A1E
- ITA-2230S-40A1E
- ITA-2230S-50A1E
- ITA-2230S-60A1E
- ITA-2230S-70A1E
- ITA-2230S-80A1E
- ITA-2230S-90A1E

# **1.3 Power Supply Information**

ITA-2230S supports hot swap power supply module with dual or single power input.

| Table 1.1: Power supply:            |                                                                     |  |  |  |  |
|-------------------------------------|---------------------------------------------------------------------|--|--|--|--|
| Direct/alternating<br>Input voltage | 110V DC/ 100-240V AC                                                |  |  |  |  |
| Current input:                      | 110 VDC 1.2 A<br>100-240 VAC 1.2-0.55 A                             |  |  |  |  |
| Power input interface               | 3P European terminal block                                          |  |  |  |  |
| Dual power input                    | Power1 AC+ Power2 DC or Power1 AC+ Power2 AC or Power1 DC+Power2 DC |  |  |  |  |

# **1.4 Environment**

| Table 1.2: Environ                    | Table 1.2: Environment                                          |  |  |  |  |  |
|---------------------------------------|-----------------------------------------------------------------|--|--|--|--|--|
| Operating tempera-                    | With industrial HDD: 0~40°C                                     |  |  |  |  |  |
| ture:                                 | With SSD: -25~60°C (with 0.7m/s airflow)                        |  |  |  |  |  |
| Storage temperature:                  | -40~85°C                                                        |  |  |  |  |  |
| Temperature95% @ 40°C, non-condensing |                                                                 |  |  |  |  |  |
|                                       | With 2.5-inch SSD: 2Grms @ 5~500 Hz, random, 1hr/axis           |  |  |  |  |  |
| Vibration                             | With 2.5-inch HDD: 1Grms @ 5~500 Hz, random, 1hr/axis           |  |  |  |  |  |
|                                       | IEC60068-2-6 Sine 2G @ 5~500Hz, 1hr/axis                        |  |  |  |  |  |
|                                       | 10G, IEC-68-2-27, half sine wave, 11ms duration                 |  |  |  |  |  |
| Shock                                 | With 2.5-inch HDD: 10G, IEC-68-2-27, half sine wave, 11ms dura- |  |  |  |  |  |
|                                       | tion                                                            |  |  |  |  |  |
| Security                              | CCC/CE/CB/UL compliant                                          |  |  |  |  |  |

# 1.5 **Dimension**

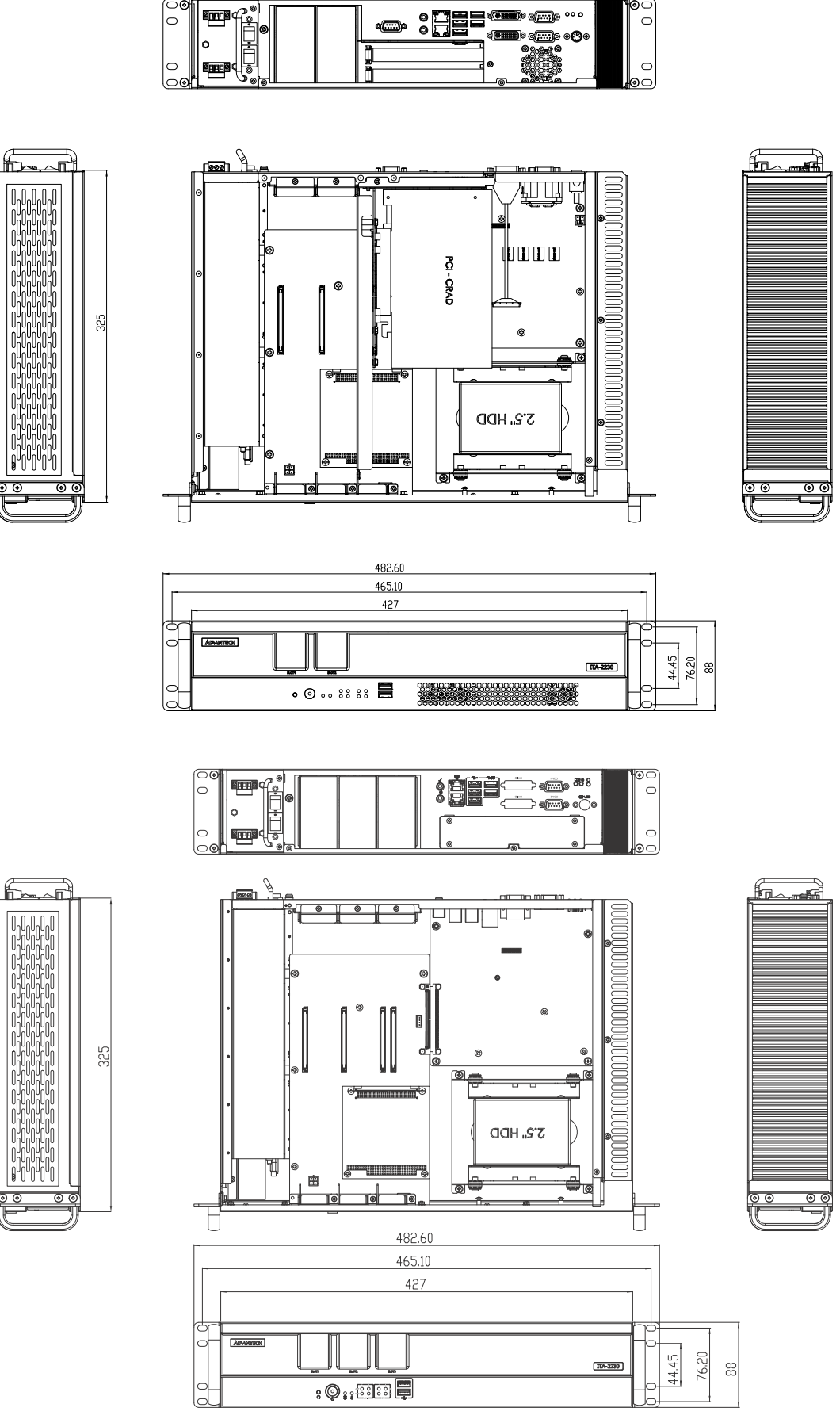

Figure 1.1 ITA-2230S Dimension

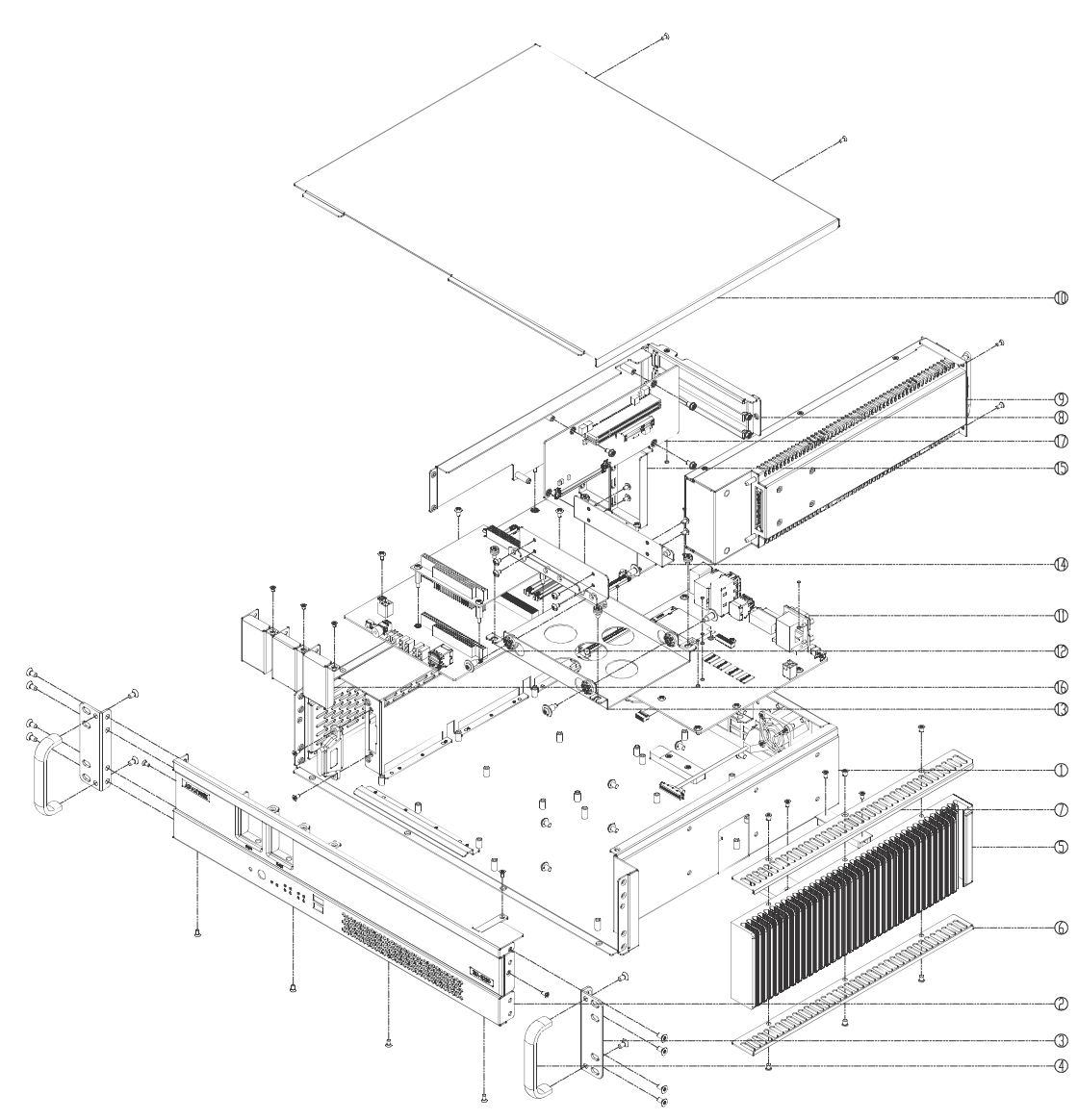

Figure 1.2 ITA-2230S Diagram

| Table 1.3: Part List |                     |    |                         |  |  |  |  |
|----------------------|---------------------|----|-------------------------|--|--|--|--|
| 1                    | Base                | 9  | Power supply module     |  |  |  |  |
| 2                    | Front panel         | 10 | Top cover               |  |  |  |  |
| 3                    | Ear                 | 11 | Motherboard             |  |  |  |  |
| 4                    | Handle              | 12 | Back plate              |  |  |  |  |
| 5                    | Heat sink           | 13 | 3.5 HDD bracket         |  |  |  |  |
| 6                    | Hand guard (top)    | 14 | 2.5 HDD adapter bracket |  |  |  |  |
| 7                    | Hand guard (bottom) | 15 | Blank bracket (rear)    |  |  |  |  |
| 8                    | PC104 Blank bracket | 16 | Blank bracket (front)   |  |  |  |  |

ITA-2230S User Manual

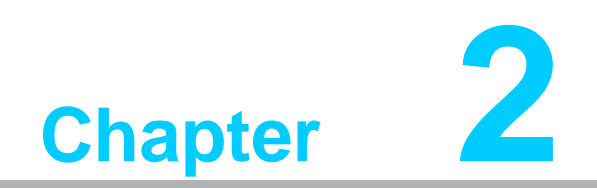

**Industrial Motherboard** 

## 2.1 Introduction

This chapter introduces internal jumper settings and external pin assignment for application integration.

# 2.2 System Status LED

## 2.2.1 System View

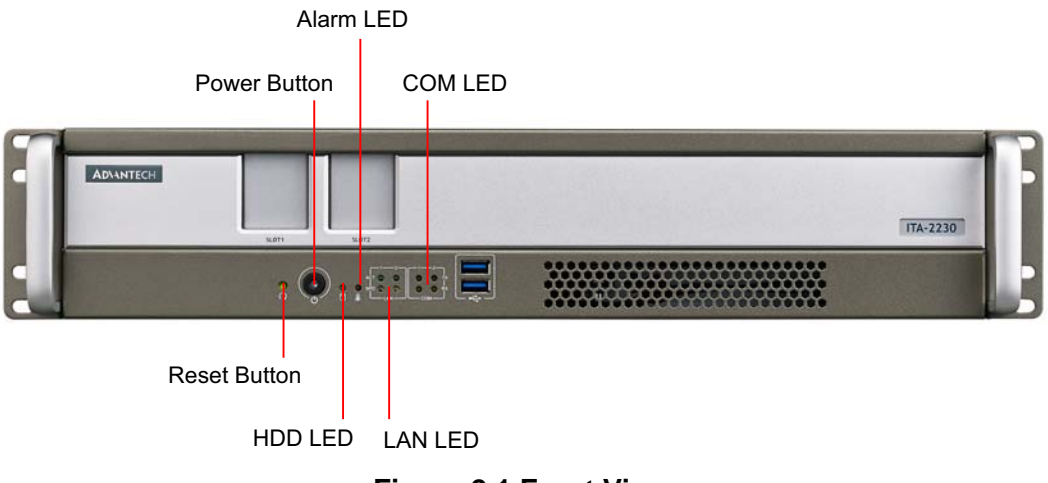

Figure 2.1 Front View

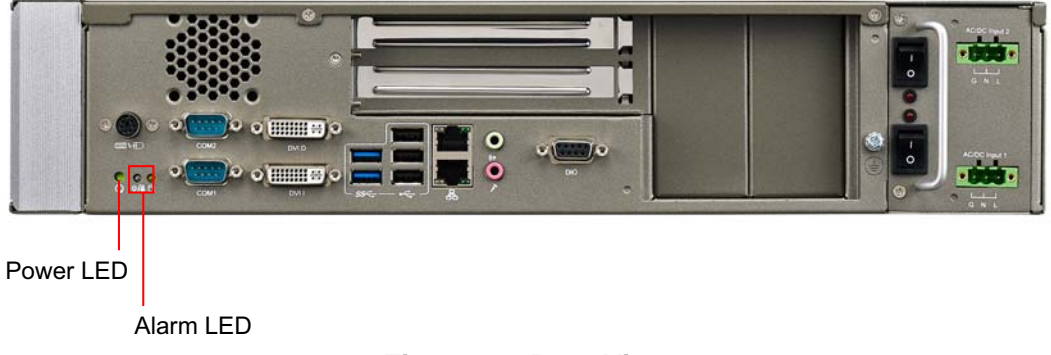

Figure 2.2 Rear View

## 2.2.2 System Status LED Indicator

The LED indicator at the bottom left of the front panel indicates system link/activity status.

The following table provides detailed information of LED definition.

| ltem | LED           | Status | Color  | Description                            |
|------|---------------|--------|--------|----------------------------------------|
| 1    | Dowor oupply: | On     | Green  | System is powered on and safe.         |
|      | Power suppry: | Off    |        | System is powered off.                 |
| 2    | Failed        | On     | Red    | System exception.                      |
| 3    |               | Flash  | Orange | Receiving/transferring data.           |
|      |               | Off    |        | No data is being received/transferred. |

## 2.2.3 Network Interface LED Indicator

| ltem | LED       | Status | Color  | Description                                |
|------|-----------|--------|--------|--------------------------------------------|
| 1    | 1000M     | On     | Green  | 1000M Receiving/transferring network data. |
|      | 100M      | On     | Orange | 100M Receiving/transferring network data.  |
|      | 10M       | Off    |        | 10M Receiving/transferring network data.   |
|      | Connected | Flash  | Green  | Connecting.                                |

The following table provides detailed information of LED definition.

#### 2.2.4 Serial Port Status LED Indicator

The following table provides detailed information of LED definition.

| ltem | LED        | Status | Color  | Description                                           |
|------|------------|--------|--------|-------------------------------------------------------|
| 1    | TX Active  | Flash  | Green  | Transferring data through the serial port.            |
|      | TX No Data | Off    |        | No data is being transferred through the serial port. |
|      | RX Active  | Flash  | Orange | Receiving data through the serial port.               |
|      | RX No Data | Off    |        | No data is being received through the serial port.    |

## 2.3 Jumpers and Connectors

#### 2.3.1 Jumper Description

You may configure the ITA-2230S to match the needs of your application by setting jumpers. A jumper is a metal bridge used to close an electric circuit. It consists of two metal pins and a small metal clip (often protected by a plastic cover) that slides over the pins to connect them. To close a jumper, you remove the clip. Sometime a jumper will have three pins, labelled 1, 2 and 3. In this case you would connect either pins 1 and 2, or 2 and 3.

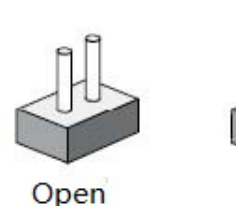

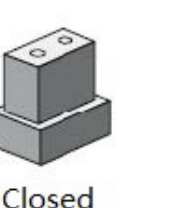

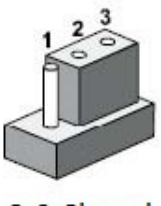

2-3 Closed

The jumpers setting are schematically depicted in this manual as follows.

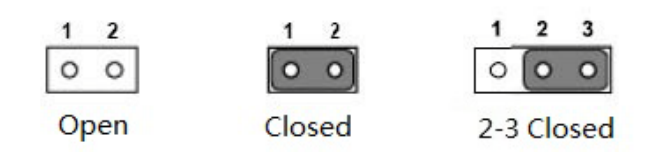

A pair of needle-nose pliers may be helpful when working with jumpers. If you have any doubts about the best hardware configuration for your application, contact your local distributor or sales representative before you make any changes. Generally, you simply need a standard cable to make most connections.

#### 2.3.2 Jumper and Connector Location

The board has a number of connectors and jumpers that allow you to configure your system to suit your application. The table below lists the function of each of the connectors and jumpers. The locations of jumpers and connector on the board are shown in Figure 2.3 and Figure 2.4.

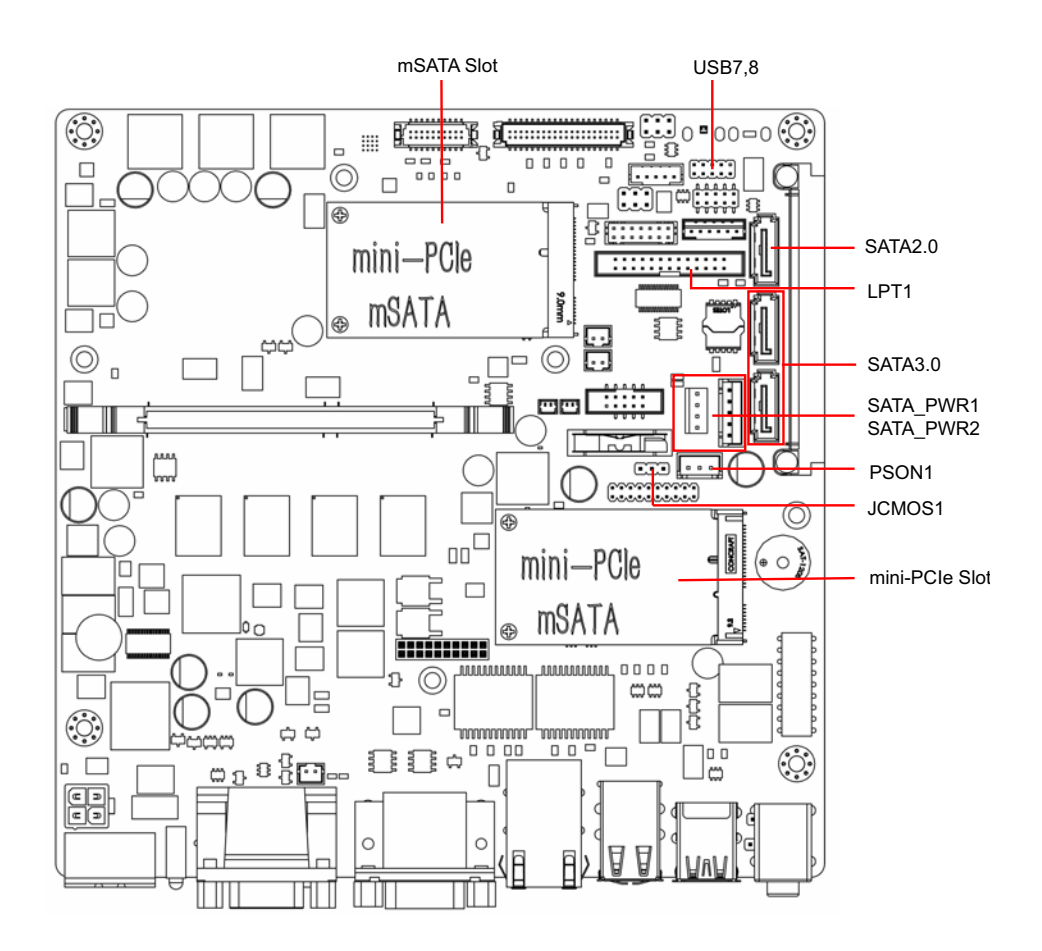

Figure 2.3 Jumper and Connector Location on Main Board

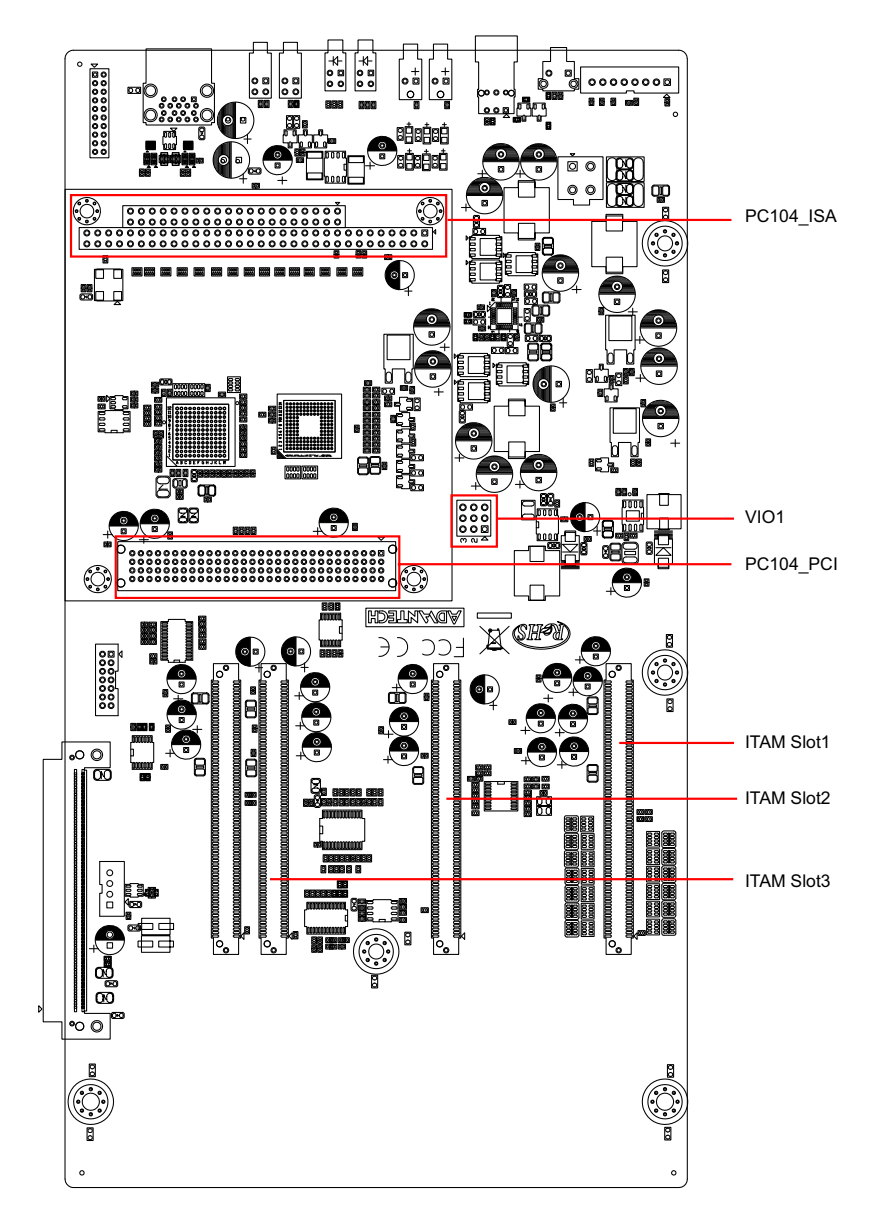

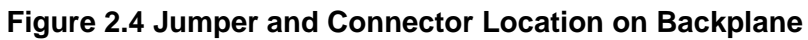

| Table 2.1: Jumper |                         |  |
|-------------------|-------------------------|--|
| Name              | Function                |  |
| JCMOS1            | Clear CMOS settings     |  |
| PSON1             | Start-up mode selection |  |
| VCCGPI01          | GPIO voltage selection  |  |

| 1               | 2  | 3 |  |  |
|-----------------|----|---|--|--|
| 0               | 0) | 0 |  |  |
| Default setting |    |   |  |  |

|   | 1    | 2    | 3   |         |
|---|------|------|-----|---------|
|   | 0    | 0    | 0   |         |
| Ċ | Clea | r CN | IOS | setting |

| Table 2.2: JCMOS1: Clear CMOS settings |                    |  |  |
|----------------------------------------|--------------------|--|--|
| Closed Pins                            | Setting            |  |  |
| 1-2                                    | Normal (+V3.3_SB)* |  |  |
| 2-3 Clear CMOS settings                |                    |  |  |
| *Default setting                       |                    |  |  |

| 1  | 2  | 3  |
|----|----|----|
| 0  | 0  | 0  |
| AT | mo | de |

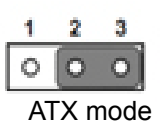

| Table 2.3: PSON1: S | Start-up mode selection |
|---------------------|-------------------------|
| Closed Pins         | Setting                 |
| 1-2                 | AT mode                 |
| 2-3                 | ATX mode*               |
| *Default setting    |                         |

| 1 | 00 | 2 |
|---|----|---|
| 3 | 00 | 4 |
| 5 | 00 | 6 |

| Table 2.4: VCCGPIO1: GPIO voltage selection |          |  |  |
|---------------------------------------------|----------|--|--|
| Closed Pins                                 | Setting  |  |  |
| 1-3                                         | +V5_SB*  |  |  |
| 2-4                                         | +V3.3_SB |  |  |
| 3-5                                         | +V5      |  |  |
| 4-6                                         | +V3.3    |  |  |
| *Default setting                            |          |  |  |

# 2.4 I/O Connector

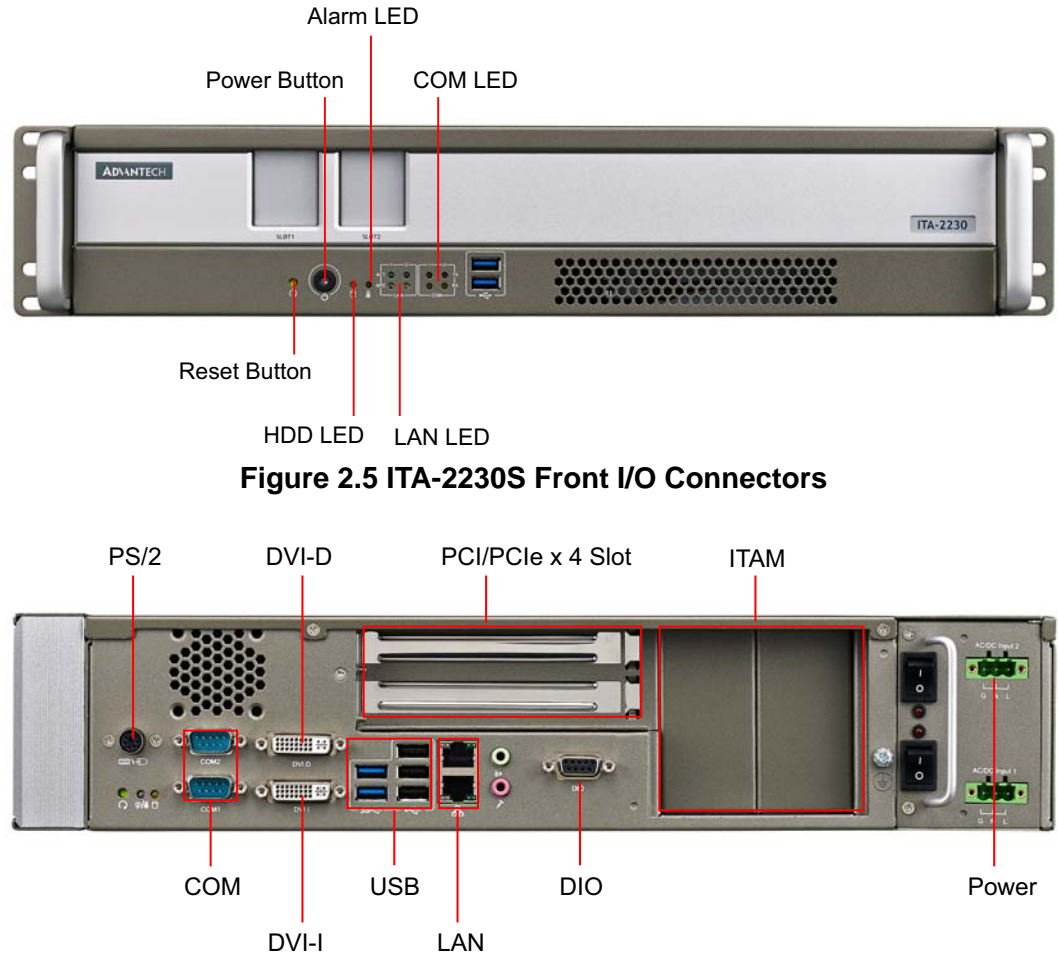

Figure 2.6 ITA-2230S Rear I/O Connectors

For supply connections, use wires suitable for at least 75°C.

## 2.4.1 COM Connector

ITA-2230S provides two DB9 connectors for RS-232/422/485.

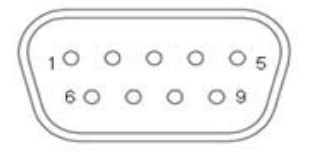

| Table 2.5: COM Connectors |             |             |             |  |
|---------------------------|-------------|-------------|-------------|--|
|                           | RS-232      | RS-422      | RS-485      |  |
| Pin                       | Signal Name | Signal Name | Signal Name |  |
| 1                         | DCD         | Tx-         | DATA-       |  |
| 2                         | RxD         | Tx+         | DATA+       |  |
| 3                         | TxD         | Rx+         | NC          |  |

Note!

| Table 2.5: COM Connectors |     |     |     |  |
|---------------------------|-----|-----|-----|--|
| 4                         | DTR | Rx- | NC  |  |
| 5                         | GND | GND | GND |  |
| 6                         | DSR | NC  | NC  |  |
| 7                         | RTS | NC  | NC  |  |
| 8                         | CTS | NC  | NC  |  |
| 9                         | RI  | NC  | NC  |  |

## 2.4.2 DVI-D Connector

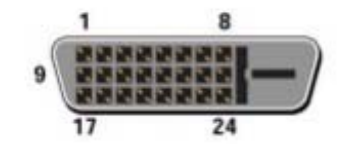

| Table 2.6: DVI-D Connector |                         |     |                         |  |
|----------------------------|-------------------------|-----|-------------------------|--|
| Pin                        | Signal                  | Pin | Signal                  |  |
| 1                          | T.M.D.S. Data2-         | 13  | T.M.D.S. Data3+         |  |
| 2                          | T.M.D.S. Data2+         | 14  | +5V Power               |  |
| 3                          | T.M.D.S. Data2/4 Shield | 15  | Ground (for +5V)        |  |
| 4                          | T.M.D.S. Data4-         | 16  | Hot Plug Detect         |  |
| 5                          | T.M.D.S. Data4+         | 17  | T.M.D.S. Data0-         |  |
| 6                          | DDC Clock               | 18  | T.M.D.S. Data0+         |  |
| 7                          | DDC Data                | 19  | T.M.D.S. Data0/5 Shield |  |
| 8                          | No Connect              | 20  | T.M.D.S. Data5-         |  |
| 9                          | T.M.D.S. Data1-         | 21  | T.M.D.S. Data5+         |  |
| 10                         | T.M.D.S. Data1+         | 22  | T.M.D.S. Clock Shield   |  |
| 11                         | T.M.D.S. Data1/3 Shield | 23  | T.M.D.S. Clock+         |  |
| 12                         | T.M.D.S. Data3-         | 24  | T.M.D.S. Clock-         |  |

### 2.4.3 DVI-I Connector

ITA-2230S offers 1 DVI-I connector.

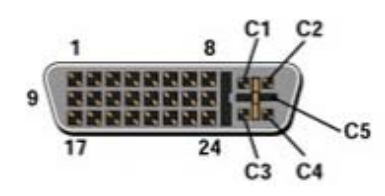

| Table 2.7: DVI-I Connector |                         |     |                         |  |
|----------------------------|-------------------------|-----|-------------------------|--|
| Pin                        | Signal                  | Pin | Signal                  |  |
| 1                          | T.M.D.S. Data2-         | 16  | Hot Plug Detect         |  |
| 2                          | T.M.D.S. Data2+         | 17  | T.M.D.S. Data0-         |  |
| 3                          | T.M.D.S. Data2/4 Shield | 18  | T.M.D.S. Data0+         |  |
| 4                          | T.M.D.S. Data4-         | 19  | T.M.D.S. Data0/5 Shield |  |
| 5                          | T.M.D.S. Data4+         | 20  | T.M.D.S. Data5-         |  |
| 6                          | DDC Clock               | 21  | T.M.D.S. Data5+         |  |
| 7                          | DDC Data                | 22  | T.M.D.S. Clock Shield   |  |

| Table 2.7: DVI-I Connector |                                   |    |                                     |
|----------------------------|-----------------------------------|----|-------------------------------------|
| 8                          | Analog Vertical Sync              | 23 | T.M.D.S. Clock+                     |
| 9                          | T.M.D.S. Data1-                   | 24 | T.M.D.S. Clock-                     |
| 10                         | T.M.D.S. Data1+                   | C1 | Analog Red                          |
| 11                         | T.M.D.S. Data1/3 Shield           | C2 | Analog Green                        |
| 12                         | T.M.D.S. Data3-                   | C3 | Analog Blue                         |
| 13                         | T.M.D.S. Data3+                   | C4 | Analog Horizontal Sync              |
| 14                         | +5V Power                         | C5 | Analog Ground(analog R,G &B return) |
| 15                         | Ground (for +5V, Hsync,and Vsync) |    |                                     |

## 2.4.4 DIO Connector

ITA-2230S provides a 8-bit DIO connector which should be connected via a cable.

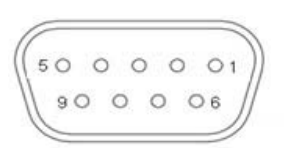

| Table 2.8: DIO Connector |        |     |        |  |
|--------------------------|--------|-----|--------|--|
| Pin                      | Signal | Pin | Signal |  |
| 1                        | GPIO0  | 6   | GPIO4  |  |
| 2                        | GPIO1  | 7   | GPIO5  |  |
| 3                        | GPIO2  | 8   | GPIO6  |  |
| 4                        | GPIO3  | 9   | GPIO7  |  |
| 5                        | GND    |     |        |  |

## 2.4.5 USB 2.0 Connector

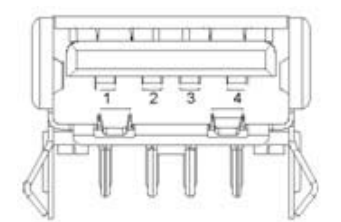

| Table 2.9: USB2.0 Pin Assignment |           |     |           |
|----------------------------------|-----------|-----|-----------|
| Pin                              | Signal    | Pin | Signal    |
| 1                                | +V5(VCC)  | 3   | USB DATA+ |
| 2                                | USB DATA- | 4   | GND       |

## 2.4.6 USB 3.0 Connector

ITA-2230S provides two USB 3.0 connectors which are USB UHCI Rev. 3.0 compliant and can be disabled via BIOS setup.

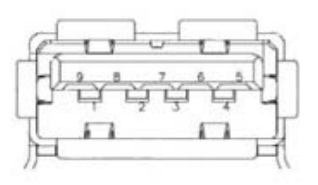

| Table 2.10: USB 3.0 Pin Assignment |            |     |            |  |
|------------------------------------|------------|-----|------------|--|
| Pin                                | Signal     | Pin | Signal     |  |
| 1                                  | +V5(VCC)   | 6   | StdA_SSRX+ |  |
| 2                                  | D-         | 7   | GND_DRAIN  |  |
| 3                                  | D+         | 8   | StdA_SSTX- |  |
| 4                                  | GND        | 9   | StdA_SSTX+ |  |
| 5                                  | StdA_SSRX- |     |            |  |

#### 2.4.7 Audio in Connector

ITA-2230S provides one integrated Mic-in/speaker out audio connector.

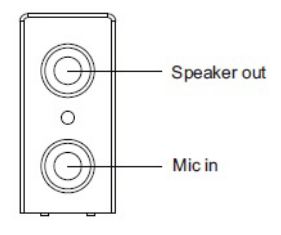

## 2.4.8 LAN Connector

ITA-2230S provides two RJ-45 Ethernet connectors, which are IEEE 802.3U 10/100/ 1000 Mbps compliant, with LEDs indicating network status.

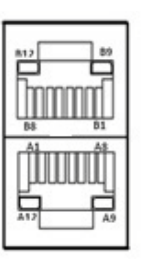

| Table 2.11: LAN Connector |              |  |
|---------------------------|--------------|--|
| Pin                       | Signal Name  |  |
| A1/B1                     | MDIO0+       |  |
| A2/B2                     | MDIO0-       |  |
| A3/B3                     | MDIO1+       |  |
| A4/B4                     | MDIO2+       |  |
| A5/B5                     | MDIO2-       |  |
| A6/B6                     | MDIO1-       |  |
| A7/B7                     | MDIO3+       |  |
| A8/B8                     | MDIO3-       |  |
| A9/B9                     | LED GREEN-   |  |
| A10/B10                   | LED GREEN+   |  |
| A11/B11                   | 1000M LED    |  |
| A12/B12                   | 100m/10M LED |  |

## 2.4.9 Phoenix Terminal Connector

ITA-2230S offers one 3-pin phoenix terminal connector.

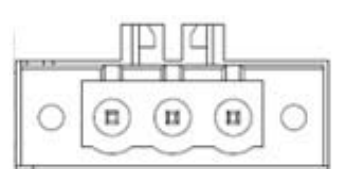

| Table 2.12: Phoenix Terminal Connector |             |  |
|----------------------------------------|-------------|--|
| Pin                                    | Signal Name |  |
| 1                                      | GND         |  |
| 2                                      | N           |  |
| 3                                      | L           |  |

#### **Connection for AC mains:**

- 1. Power installation must be performed with qualified electrician and followed with National Electrical Code, ANSI/NFPA 70 and Canadian Electrical Code, Part I, CSA C22.1. \*(1)
- Use No. 14 AWG, 75°C copper wire with RHW, THW, THW, THWN, XHHW, USE or ZW type pressure terminal connector and 4.5 lb-in Torque force when connecting to terminal block. \*(2)
- \*(1): According to UL 60950-1 Annex NAE 3.3
- \*(2): According to UL 60950-1 Annex NAE 3.3.4 & NEC Standard Table 310.16

#### **Connection for DC mains:**

Instruction C: "Connected mains shall be built branch circuit breaker which possessed 20 A of current rating. \*(3)

\*(3): According to UL 60950-1 Clause 1.7.2.2

#### Connection for DC power source:

Only trained service personnel are authorized to install and remove the110 volt dc power supply, and make the connections and disconnections from equipment to the 110volt dc power source. The customer is responsible for ensuring that only trained service personnel install or remove the110 volt power cable.

#### To Connect Power supply:

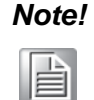

The DC supply source for the equipment power supplied shall be an UL certified power source and suitable for specification provided by the manufacturer. Please use the jacketed power cable with 120 Volt, 18 AWG or 6 Amp. to connect between the equipment and the DC power source.

- 1. Turn OFF DC supply source and equipment that is to be connected to this product.
- 2. Ensure DC power source connected earthed cable.
- 3. Connect the earthed cable which is of AWG 18 min. green-and-yellow wire of earth of building to the protective earthed terminal of the equipment.

Note!

- 4. Connect signal cables to the product.
- 5. Connect power cord to the product.
- 6. Ensure correct polarity of 110Vdc connections.
- 7. Turn ON the power source.

#### To Disconnect Power supply:

- 1. Turn OFF DC supply source and equipment.
- 2. Disconnect the power cord from equipment.
- 3. Remove the signal cables from the connectors.
- 4. Remove the earthed cable from the protective earthed terminal of the equipment.

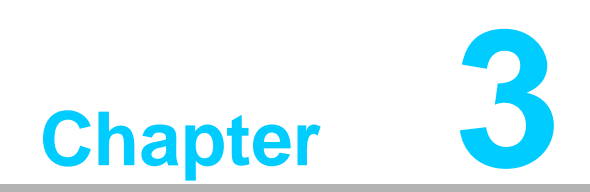

System Installation

# 3.1 Introduction

The following procedures will instruct you to install all modules into ITA-2230.

## 3.1.1 Installing Mainboard mini-PCIe card and mini SATA

- 1. ITA-2230S mainboard has a mini-PCIe slot and a mini SATA slot. Each one has a label for users to distinguish.
- 2. Insert mini-PCIe card and mSATA card to the respective slot and fix with two screws.

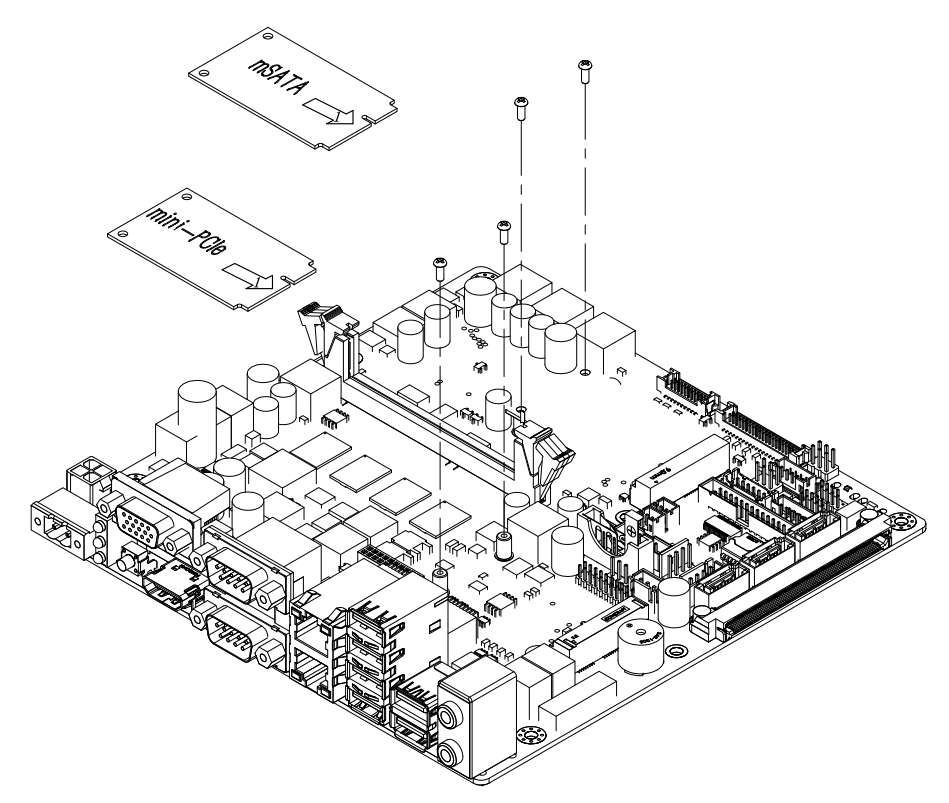

Figure 3.1 Installing mSATA and mini-PCIe

#### 3.1.2 Installing HDD Module

ITA-2230S reserves the space for two 2.5" HDD modules or one 3.5" HDD module. Please refer to the following instructions to install the HDD.

#### 3.1.2.1 Installing 3.5" HDD

- 1. Open the top cover and remove the HDD holder in front of the mainboard.
- 2. Take four HDD rubbers from the accessory box and fill them into the four holes of HDD holder respectively.
- 3. Place the 3.5" HDD into HDD holder with the metal-side up. Align the screw holes on both sides of the HDD with the central holes of the rubbers, and fix with big screws.
- 4. Connect the HDD interface and the cable. Locate the HDD module into the chassis with HDD interface facing the backplane.

#### 3.1.2.2 Installing 2.5" HDD

- 1. Place the HDD into the 2.5" HDD bracket with the metal-side up and locked it. The bracket supports up to two 2.5" HDDs.
- 2. Open the top cover and remove the HDD holder in front of the mainboard.

- 3. Take four HDD rubbers from the accessory box and fill them into the four holes of HDD holder respectively.
- 4. Place the assembled 2.5" HDD into HDD holder and fix with big screws.
- 5. Connect the HDD interface and the cable. Locate the HDD module into the chassis with HDD interface facing the backplane.

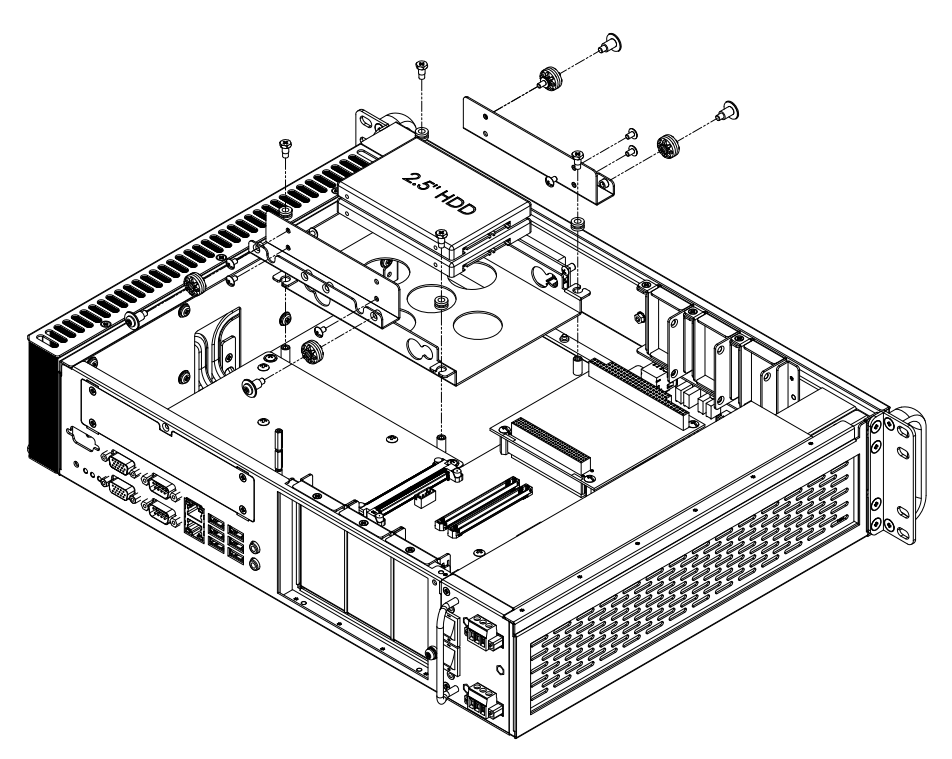

Figure 3.2 Installing HDD Module

## 3.1.3 Installing the Top Cover

Please refer to the following instructions to install the top cover.

- 1. Insert the top cover towards the front panel and make sure it's installed firmly.
- 2. Fix the top cover with 2 screws.

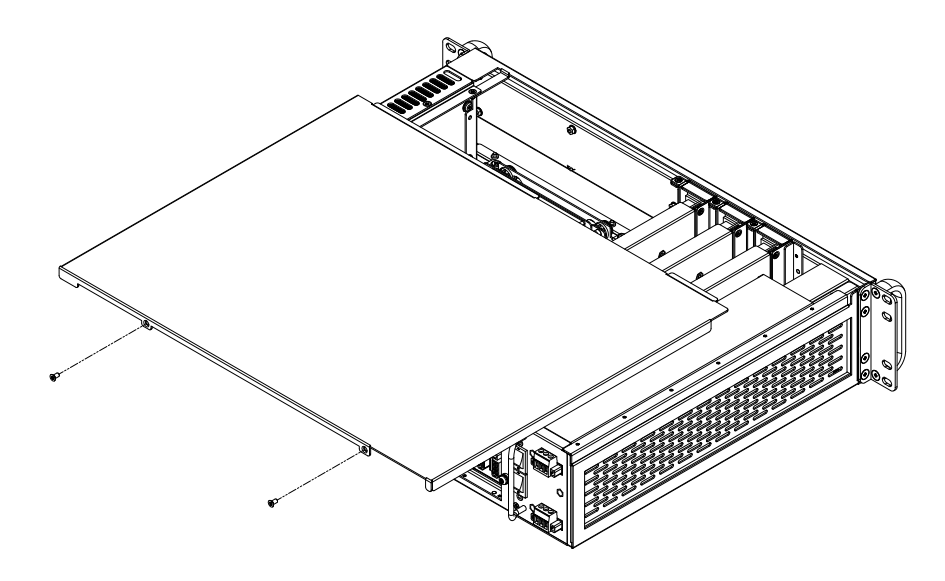

Figure 3.3 Installing the Top Cover

### 3.1.4 Installing Ears and Handles

Align two ears with the screw holes on both sides of the chassis, and fasten with screws. Align two handles with the screw holes on the ears, and fasten with screws.

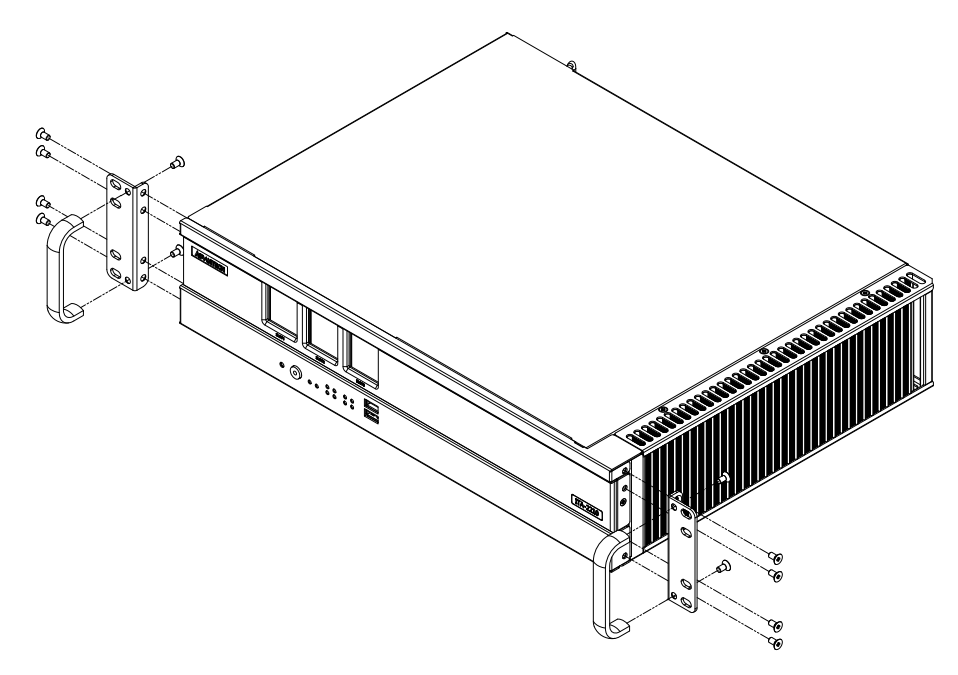

Figure 3.4 Installing the Foot Stand

#### 3.1.5 Installing the ITAM Card Module

Please refer to the following instructions to install the ITAM card module.

- 1. Open the top cover of the ITA-2230S chassis.
- Insert the ITAM module as demonstrated in the following figure.
   a.Firstly, insert the I/O side of the module into the I/O panel of the chassis.
   b.Then fix the front side of the module into the front panel of the chassis.
   c.Confirm that the ITAM module interface is parallel to the ITAM slot of the back plane.

d.Make sure the module is fully inserted.

3. Fix the ITAM module into ITA-2230S with screws.

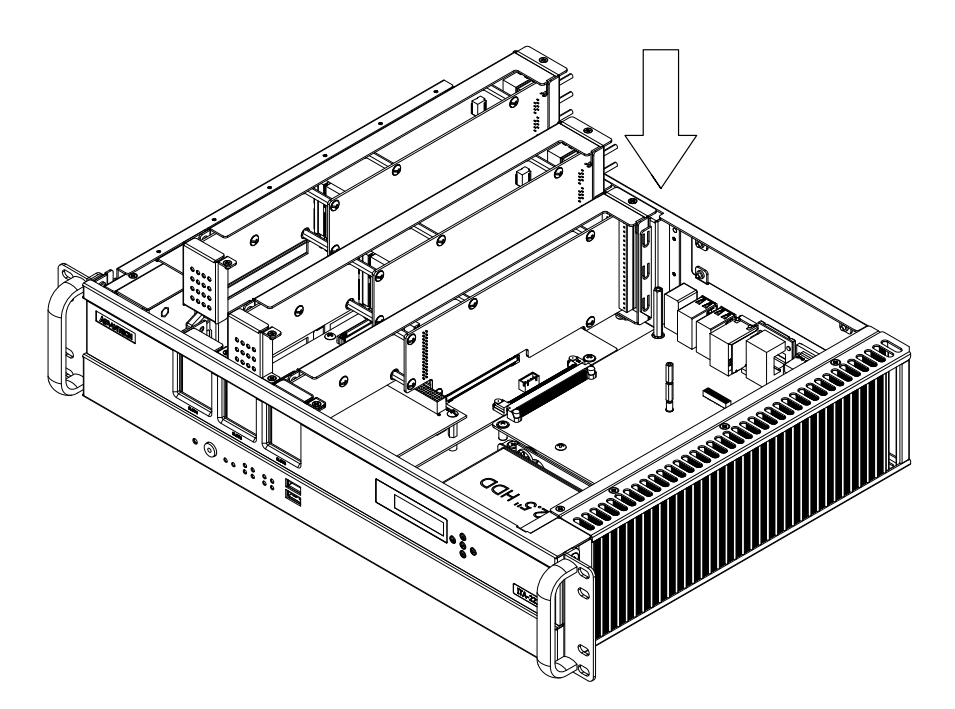

Figure 3.5 Installing the ITAM Card Module

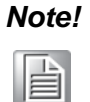

ITA-2210 and ITA-2230S support up to 14 devices for Windows XP. (There's no restriction for Linux. ITAM cards can be combined randomly.)

Combinations supported by XP is as follows:

| ITAM Module  | Number of logical devices | I Maximum combination of all logi<br>devices connected to three card |  |
|--------------|---------------------------|----------------------------------------------------------------------|--|
| ITAM-SR01    | 1                         |                                                                      |  |
| ITAM-NC01-C  | 9                         | ITAM-SR01 x 3                                                        |  |
| ITAM-NC02-C  | 5                         |                                                                      |  |
| ITAM-NC02-F  | 5                         | ITAM-NC x 2 + ITAM-SR01 x 1                                          |  |
| On-board LAN | 2                         |                                                                      |  |

ITA-2230S User Manual
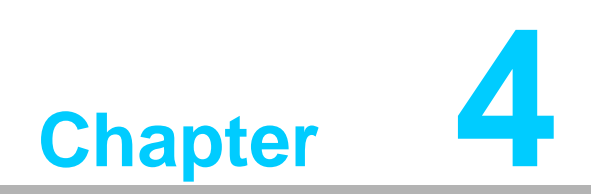

AMI BIOS Setting

# 4.1 Introduction

AMIBIOS has been integrated into many motherboards for over a decade. This chapter introduces how to configure BIOS for ITA-2230S series.With the AMIBIOS Setup program, you can modify BIOS settings and control the special features of your computer. The Setup program uses a number of menus forsaking changes and turning the special features on or off. This chapter describes the basic navigation of the ITA-2230S setup screens.

| BIOS Information<br>BIOS Vendor<br>Core Version<br>Compliancy<br>Project Version<br>Build Date and Time | American Megatrends<br>4.6.5.4<br>UEFI 2.3.1; PI 1.2<br>2230V112 x64<br>01/08/2015 10:50:37 | Choose the system<br>default language                                                                                                    |
|----------------------------------------------------------------------------------------------------|---------------------------------------------------------------------------------------------|----------------------------------------------------------------------------------------------------|
| System Language                                                                                         | [English]                                                                                   |                                                                                                    |
| System Date<br>System Time                                                                              | [Tue 04/14/2009]<br>[05:45:50]                                                              | <pre>&gt;&lt;: Select Screen</pre>                                                                                                    |
| Access Level                                                                                            | Administrator                                                                               | F1: Select Item<br>Enter: Select<br>+/-: Change Opt.<br>F1: General Help<br>F2: Previous Values<br>F3: Optimized Defaults<br>F4: Save & Exit<br>ESC: Exit |

Figure 4.1 Setup Program Initial Screen

AMI's BIOS ROM has a built-in Setup program that allows users to modify the basic system configuration. This type of information is stored in BIOS ROM so it retains the Setup information when the power is turned off.

# 4.2 Entering Setup

Turn on the computer to enter POST screen, and BIOS and CPU information will be shown.press <DEL> and you will immediately be allowed to enter Setup.

| Version 2.15.1236. Copyright (C) 2012 American Megatrends, Inc.<br>**** ITA-2230 BIOS V1.12 (01/08/2015) ****<br>Press <del> or <esc> to enter setup.</esc></del> |    |
|----------------------------------------------------------------------------------------------------|----|
| BIOS Date: 01/08/2015 10:50:37 ver: 4.6.5.4<br>CPU: Intel(R) core(TM) i5-3610ME CPU @ 2.70GHz Speed: 2700MHz<br>Total Memory: 4096MB (DDR3 1600)                  |    |
| USB Devices total: 1 KBDs, 1 MICE, 0 MASS, 2 HUBs                                                                                                    |    |
|                                                                                                    |    |
|                                                                                                    |    |
|                                                                                                    |    |
|                                                                                                    | A0 |

Figure 4.2 Press <DEL> to Enter Setup Screen

# 4.2.1 Main Setup

When you first enter the BIOS Setup Utility, you will enter the Main setup screen. You can always return to the Main setup screen by selecting the Main tab. There are two Main Setup options. They are described in this section. The Main BIOS Setup screen is shown below.

| BIOS Information<br>BIOS Vendor<br>Core Version<br>Compliancy<br>Project Version<br>Build Date and Time | American Megatrends<br>4.6.5.4<br>UEFI 2.3.1; PI 1.2<br>2230V112 x64<br>01/08/2015 10:50:37 | Choose the system<br>default language                                                                                                    |
|----------------------------------------------------------------------------------------------------|---------------------------------------------------------------------------------------------|----------------------------------------------------------------------------------------------------|
| System Language                                                                                         | [English]                                                                                   |                                                                                                    |
| System Date<br>System Time                                                                              | [Tue 04/14/2009]<br>[05:45:50]                                                              | <pre>&gt;&lt;: Select Screen</pre>                                                                                                    |
| Access Level                                                                                            | Administrator                                                                               | FAT: Select Item<br>Enter: Select<br>+/-: Change Opt.<br>F1: General Help<br>F2: Previous Values<br>F3: Optimized Defaults<br>F4: Save & Exit<br>ESC: Exit |

Figure 4.3 Main Setup Screen

The Main BIOS setup screen has two main frames. The left frame displays all the options that can be configured. Grayed-out options cannot be configured; options in blue can. The right frame displays the key legend.

Above the key legend is an area reserved for a text message. When an option is selected in the left frame, it is highlighted in white. Often a text message will accompany it.

# System Time / System Date

Use this option to change the system time and date. Highlight System Time or System Date using the <Arrow> keys. Enter new values through the keyboard. Press the <Tab> key or the <Arrow> keys to move between fields. The date must be entered in MM/DD/YY format. The time must be entered in HH:MM:SS format.

# 4.2.2 Advanced BIOS Features Setup

Select the Advanced tab from the ITA-2230S setup screen to enter the Advanced BIOS Setup screen. You can select any of the items in the left frame of the screen, such as CPU Configuration, to go to the sub menu for that item. You can display an Advanced BIOS Setup option by highlighting it using the <Arrow> keys. All Advanced BIOS Setup options are described in this section. The Advanced BIOS Setup screen is shown below. The sub menus are described on the following pages.

| Aptio Setup Utility - Copyright (C) 2012 Ameri<br>Main Advanced Chipset Boot Security Save & B                                                                                                    | ican Megatrends, Inc.<br>Exit                                                                                                    |
|----------------------------------------------------------------------------------------------------|----------------------------------------------------------------------------------------------------|
| <pre>&gt; ACPI Settings<br/>&gt; CPU Configuration<br/>&gt; SATA Configuration<br/>&gt; Info Report Configuration<br/>&gt; USB Configuration<br/>&gt; LPC/ISA Configuration<br/>&gt; Super IO Configuration<br/>&gt; H/W Monitor<br/>&gt; CPU PPM Configuration<br/>&gt; APM Configuration<br/>&gt; PCIE COM Port Configuration<br/>&gt; PCIE LAN Port Configuration</pre> | System ACPI Parameters.<br>><: Select Screen<br>Av: Select Item<br>Enter: Select<br>+/-: Change Opt.<br>F1: General Help<br>F2: Previous Values<br>F3: Optimized Defaults<br>F4: Save & Exit<br>ESC: Exit |
| Version 2.15.1236. Copyright (C) 2012 America                                                                                                    | an Megatrends, Inc.                                                                                                    |

Figure 4.4 Advanced BIOS Features Setup Screen

# 4.2.2.1 ACPI Setting

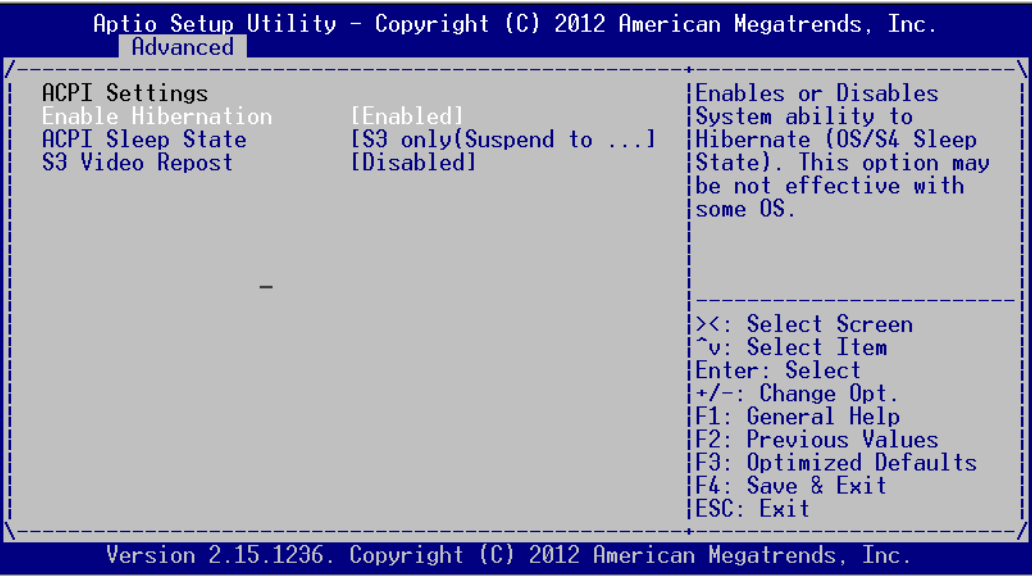

Figure 4.5 ACPI Configuration

Note!

The power mode is ATX by default. If it's changed to AT, only "Advanced ACPI Configuration" is available.

# Enable Hibernation

This item allows users to enable or disable Hibernation.

### ACPI Sleep State

This item allows users to select APCI state during system hibernation.

### S3 Video Repost

This item is used to decide whether to call VBIOS when the system resumes from S3/SRT. The default setting is "Disabled".

# 4.2.2.2 CPU Configuration

| Aptio Setup Utility<br>Advanced                                                                                                    | – Copyright (C) 201                                                                                                    | 2 American Megatrends, Inc. |
|----------------------------------------------------------------------------------------------------|----------------------------------------------------------------------------------------------------|-----------------------------|
| CPU Configuration<br>Intel(R) Core(TM) i5-36<br>CPU Signature<br>Microcode Patch<br>Max CPU Speed<br>Min CPU Speed<br>CPU Speed<br>Processor Cores<br>Intel HT Technology<br>Intel VT-x Technology<br>Intel SMX Technology<br>64-bit<br>L1 Data Cache<br>L1 Code Cache<br>L2 Cache<br>L3 Cache | <b>10ME CPU @ 2.70GHz</b><br>306a9<br>16<br>2700 MHz<br>1200 MHz<br>2700 MHz<br>2<br>Supported<br>Supported<br>Supported<br>Supported<br>Supported<br>32 kB x 2<br>32 kB x 2<br>32 kB x 2<br>3072 kB | <pre>^</pre>                |
| Version 2 15 1236                                                                                                    | Copuright (C) 2012                                                                                                    | American Megatronds The     |

Figure 4.6 CPU Configuration (1)

| Aptio Setup Utility<br>Advanced                                                                                                    | - Copyright (C                                                                                  | ) 2012 American Megatrends, Inc.                                                                                                    |
|----------------------------------------------------------------------------------------------------|-------------------------------------------------------------------------------------------------|----------------------------------------------------------------------------------------------------|
| Intel VT-x Technology<br>Intel SMX Technology<br>64-bit                                                                                                    | Supported<br>Supported<br>Supported                                                             | To turn on/off<br>+ prefetching of adjacent<br>+ cache lines                                                                                                    |
| L1 Data Cache<br>L1 Code Cache<br>L2 Cache<br>L3 Cache                                                                                                    | 32 kB x 2<br>32 kB x 2<br>256 kB x 2<br>3072 kB                                                 | * + + + * *                                                                                                    |
| Hyper-threading<br>Active Processor Core<br>Limit CPUID Maximum<br>Execute Disable Bit<br>Intel Virtualization<br>Hardware Prefetcher<br>Adjacent Cache Line P<br>TCC Activation offset<br>Primary Plane Current<br>Secondary Plane Curre | [Enabled]<br>[All]<br>[Disabled]<br>[Enabled]<br>[Disabled]<br>[Enabled]<br>[Enabled]<br>Ø<br>Ø | *<br>*<br>* ><: Select Screen<br>* ^v: Select Item<br>* Enter: Select<br>* +/-: Change Opt.<br>* F1: General Help<br>* F2: Previous Values<br>* F3: Optimized Defaults<br>* F4: Save & Exit<br>v ESC: Exit |
| Version 2.15.1236.                                                                                                    | Copyright (C)                                                                                   | 2012 American Megatrends, Inc.                                                                                                    |

Figure 4.7 CPU Configuration (2)

### Hyper Threading

This item allows users to enable or disable Intel Hyper Threading Technology. The default setting is "Enabled".

Active Processor Core This item allows users to choose how many processor cores to activate when you are using a dual or quad cores processor. The default setting is "All".

# Limit CPUID Maximum

This item allows users to set the limit value for CPUID. The default setting is "Disabled".

# Execute Disable Bit

This item is a hardware feature introduced by Intel in its new generation CPU. It can help CPU realize self-protection under the circumstance of hostile attack

based on buffer overflow, so as to avoid the virus attack, such as blasting wave. The default setting is "Enabled".

Hardware Prefectcher
 This item allows we are to enable on disable light

This item allows users to enable or disable Hardware Prefecther Technology. The default setting is "Enabled".

Adjacent Cache Line Prefetch This item allows users to enable or disable sequential access to memory. The default setting is "Enabled".

# Intel Virtualization Technology

This item is a system virtualization technology adopted in CPU produced by Intel. It allows multiple operating systems to run simultaneously on the same system. It adopts Vanderpool Technology, which allows multiple systems to run on the same system and applications can run in their own individual space. The default setting is "Enabled".

# 4.2.3 SATA Configuration

| Aptio Setup Utility<br>Advanced                                                                                                    | - Copyright                                                                                                    | (C) 2012 American Megatrends, Inc.                                                                                                    |
|----------------------------------------------------------------------------------------------------|----------------------------------------------------------------------------------------------------|----------------------------------------------------------------------------------------------------|
| SATA Mode Selection<br>Serial ATA Port 0<br>Software Preserve<br>Port 0<br>Hot Plug<br>Serial ATA Port 1<br>Software Preserve<br>Port 1<br>Hot Plug<br>Serial ATA Port 2<br>Software Preserve<br>Port 2<br>Hot Plug<br>Serial ATA Port 3<br>Software Preserve<br>Port 3 | [AHCI]<br>Empty<br>Unknown<br>[Enabled]<br>[Disabled]<br>Empty<br>Unknown<br>[Enabled]<br>[Disabled]<br>Empty<br>Unknown<br>[Enabled]<br>[Disabled]<br>Empty<br>Unknown<br>[Enabled]_ | Determines how SATA<br>controller(s) operate.<br>><: Select Screen<br>^v: Select Item<br>Enter: Select<br>+/-: Change Opt.<br>F1: General Help<br>F2: Previous Values<br>F3: Optimized Defaults<br>F4: Save & Exit<br>ESC: Exit |
| Version 2.15.1236.                                                                                                    | Copyright (C                                                                                                    | ) 2012 American Megatrends, Inc.                                                                                                    |

Figure 4.8 SATA Configuration

# SATA Mode Selection

This item allows users to select configuration mode of SATA Controller(s). The default setting is "AHCI".

# 4.2.3.1 Info Report Configuration

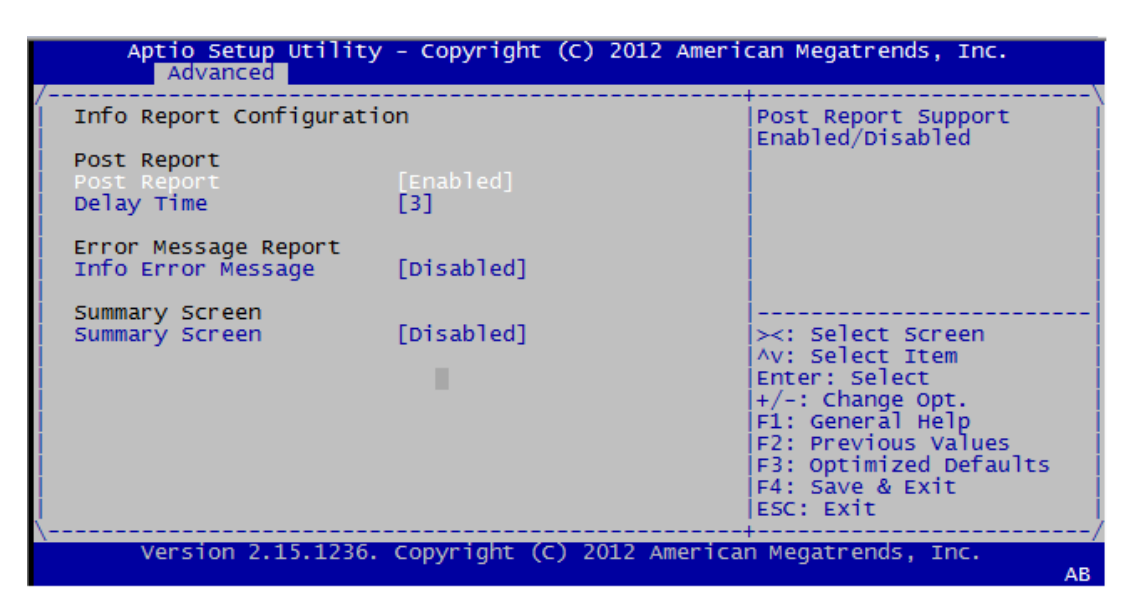

Figure 4.9 Info Report Configuration

Post Report

The default setting is "Enabled". By selecting "Enabled", detailed information, such as CPU, Memory and BIOS, will be shown in POST screen.

- Error Message Report Enable error message report. The default setting is "Disabled".
- Summary Screen

Enable the summary of present configuration (e.g. BIOS version, CPU speed, memory module and installed massive storage device). The default setting is "Disabled".

### 4.2.3.2 USB Configuration

| Aptio Setup Utility<br>Advanced                                                                                                    | – Copyright (                                                                 | C) 2012 American Megatrends, Inc.                                                                                                    |
|----------------------------------------------------------------------------------------------------|-------------------------------------------------------------------------------|----------------------------------------------------------------------------------------------------|
| USB Configuration<br>USB Devices:<br>2 Hubs<br>Legacy USB Support<br>USB3.0 Support<br>XHCI Hand-off<br>EHCI Hand-off<br>USB Mass Storage Driv<br>USB Device Power-up D | [Enabled]<br>[Enabled]<br>[Enabled]<br>[Disabled]<br>[Enabled]<br>[Disabled]_ | Enables Legacy USB<br>support. AUTO option<br>disables legacy support<br>if no USB devices are<br>connected. DISABLE<br>option will keep USB<br>devices available only<br>for EFI applications.<br>><: Select Screen<br>^v: Select Item<br>Enter: Select<br>+/-: Change Opt.<br>F1: General Help<br>F2: Previous Values<br>F3: Optimized Defaults<br>F4: Save & Exit<br>ESC: Exit |
| Version 2.15.1236.                                                                                                    | Copyright (C)                                                                 | 2012 American Megatrends, Inc.                                                                                                    |

Figure 4.10 USB Configuration

# Legacy USB Support

This item allows users to enable support for traditional USB. It will be automatically set as "Disabled" when no USB device is connected. The default setting is "Enabled".

# USB 3.0 Support

This item allows users to enable or disable USB 3.0 (XHCI). The default setting is "Enabled".

# XHCI Hand-off

This item is to enable or disable function of supporting OS without XHCI Handoff feature. The default setting is "Enabled".

# EHCI Hand-off

This item is to enable or disable function of supporting OS without EHCI Handoff feature. The default setting is "Disabled".

# USB Mass Storage Driver Support

This item allows users to set the specific type of the connected USB device.

# USB Device Power-up Delay

This item allows users to enable or disable the function of USB device reporting max. delay time to host controller. The default setting is "Disabled".

# 4.2.3.3 LPC/ISA Configuration

| Aptio Setup Utilit                                         | y - Copyright (C) 2              | 012 American Megatrends, Inc.                                                  |
|------------------------------------------------------------|----------------------------------|--------------------------------------------------------------------------------|
| LPC/ISA Configuration                                      |                                  | Enable or Disable Isa                                                          |
| ISA PNP Support                                            |                                  |                                                                                |
| IO Decode Window O<br>IO Base Address O<br>IO Space O Size | [Enabled]<br>2560<br>[256 Bytes] |                                                                                |
| IO Decode Window 1<br>IO Base Address 1<br>IO Space 1 Size | [Enabled]<br>512<br>[256 Bytes]  |                                                                                |
| IO Decode Window 2<br>IO Base Address 2<br>IO Space 2 Size | [Enabled]<br>768<br>[4 Bytes]    | Enter: Select Item<br> Enter: Select<br> +/-: Change Opt.<br> F1: General Help |
| IO Decode Window 3<br>IO Base Address 3<br>IO Space 3 Size | [Enabled]<br>896<br>[4 Bytes]    | F3: Optimized Defaults<br>F4: Save & Exit<br>ESC: Exit                         |
| Version 2.15.1236                                          | . Copyright (C) 201              | 2 American Megatrends, Inc.<br>AB                                              |

Figure 4.11 LPC/ISA Configuration

# ISA PNP Support

Enable ISA PNP Support. The default setting is "Disabled".

# 4.2.3.4 Super I/O Configuration

| Aptio Setup Utility - Copyright (C) 2012 An<br>Advanced                                                                                                    | merican Megatrends, Inc.                                                                                                    |
|----------------------------------------------------------------------------------------------------|----------------------------------------------------------------------------------------------------|
| Super IO Configuration<br>Super IO Chip SMSC SCH3114<br>> Serial Port 0 Configuration<br>> Serial Port 1 Configuration<br>> Serial Port 2 Configuration<br>> Parallel Port Configuration | Set Parameters of<br>Serial Port 0 (COMA)                                                                                                    |
|                                                                                                    | <pre>&gt;&lt;: Select Screen<br/>^v: Select Item<br/>Enter: Select<br/>+/-: Change Opt.<br/>F1: General Help<br/>F2: Previous Values<br/>F3: Optimized Defaults<br/>F4: Save &amp; Exit<br/>ESC: Exit</pre> |

Figure 4.12 Super I/O Configuration

# **Serial Port 0 Configuration**

# Serial Port

This item allows users to open or close serial port. The default setting is "Enabled".

# Serial Port Mode

This item allows users to set serial port as RS232/422/485. The default setting is "RS232".

# Change Settings

IO=3F8h; IRQ=4;

IO=3F8h; IRQ=3,4,5,6,7,10,11,12;

This item allows users to select IO address and IRQ to change serial port settings.

# Device Mode

 This item allow users to select device mode. The default setting is "Normal Mode".

# 4.2.3.5 H/W Monitor

| Aptio Setup Utility<br>Advanced                                                                                                    | - Copyright (                                                                                                | C) 2012 American        | Megatrends, Inc.                                                                                                    |
|----------------------------------------------------------------------------------------------------|----------------------------------------------------------------------------------------------------|-------------------------|----------------------------------------------------------------------------------------------------|
| Advanced<br>Pc Health Status<br>CPU Temperature<br>System Temperature<br>CPU Temperature (DTS)<br>VBAT<br>Vcore<br>+3.3V<br>+5.0V<br>+12V<br>+3.3VSB | : +40 C<br>: +26 C<br>: +61 C<br>: +3.02 V<br>: +0.90 V<br>: +3.26 V<br>: +4.84 V<br>: +11.67 V<br>: +3.26 V |                         | : Select Screen<br>: Select Item<br>ter: Select<br>-: Change Opt.<br>: General Help<br>: Previous Values<br>: Optimized Defaults |
| Version 2.15.1236.                                                                                                    | Copyright (C)                                                                                                | ESC<br>2012 American Me | ): Exit  <br>/<br>egatrends, Inc.                                                                                                |

Figure 4.13 H/W Monitor Configuration

### PC Health Status

This item is used to hardware safety detection. BIOS will display the current system temperature, CPU temperature and other related voltage values. All these parameters have a certain range, so operations out of the range should be avoided.

# 4.2.3.6 CPU PPM Configuration

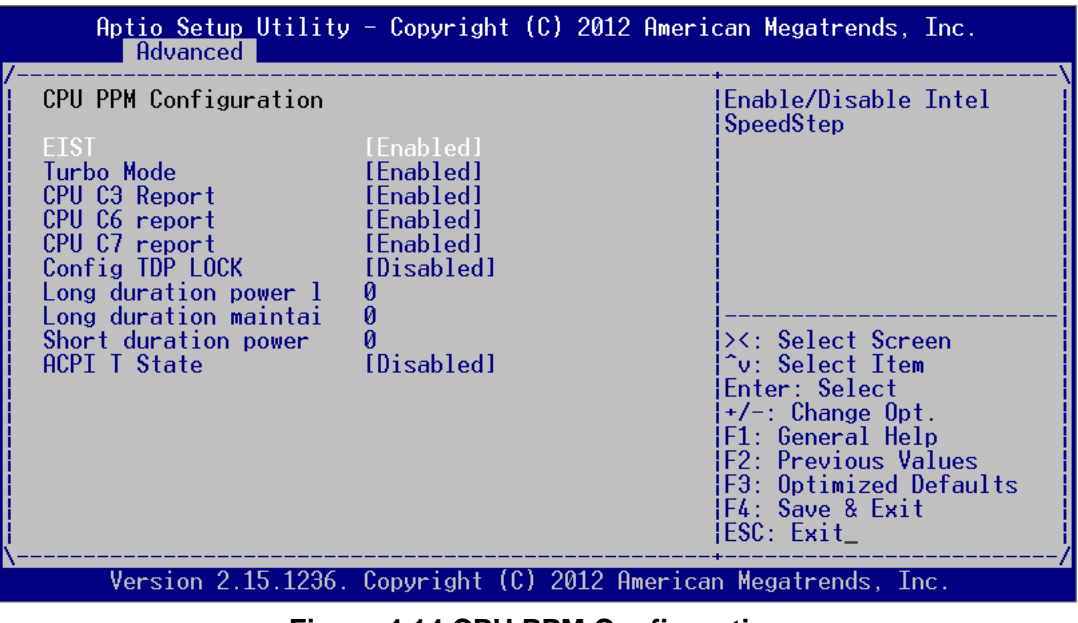

Figure 4.14 CPU PPM Configuration

### EIST

This item is used to set CPU Speed Step function. The default setting is "Enabled".

Turbo Mode

This item is used to set CPU Turbo mode function. The default setting is "Enabled".

- CPU C3/C6/7 Report
   This item is used to set CPU C-state function. The default setting is "Enabled".
- Config TDP LOCK
   This item is used to set Config TDP LOCK function. The default setting is "Disabled".
- ACPI T State

This item is used to set ACPI T State function. The default setting is "Disabled".

### 4.2.3.7 APM Configuration

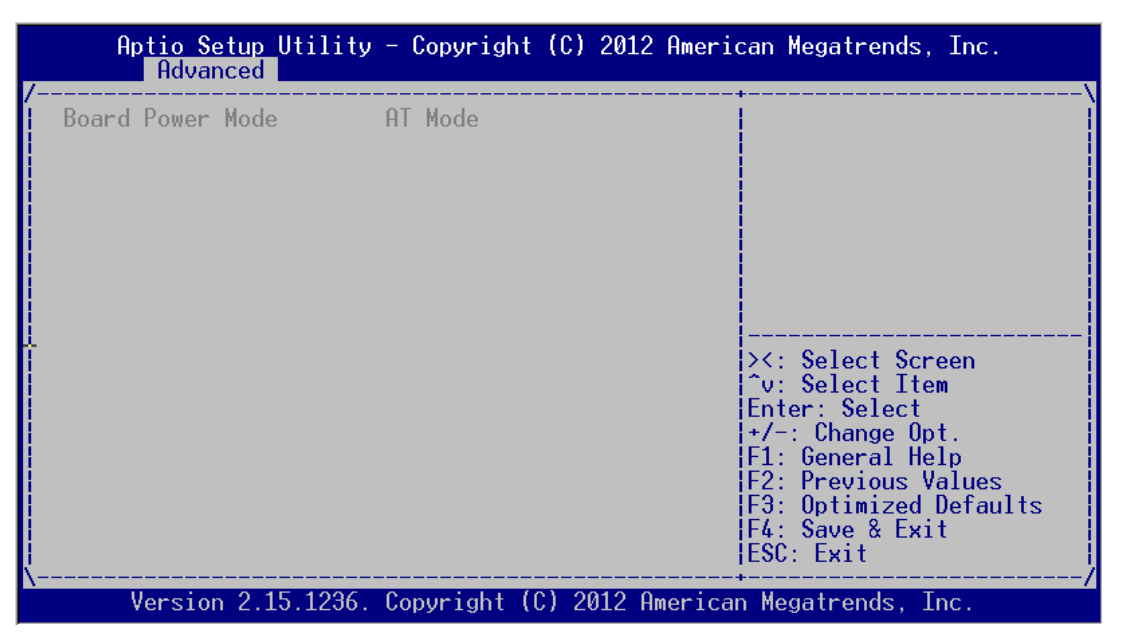

Figure 4.15 APM Configuration

### Board Power Mode

This item is used to set power on mode: AT or ATX mode.

# 4.2.3.8 PCIE COM Port Configuration

| Aptio Setup Utility<br>Advanced                                                                                  | - Copyright | (C) 2012                    | American Megatrends, Inc.                                                                                                    |
|----------------------------------------------------------------------------------------------------|-------------|-----------------------------|----------------------------------------------------------------------------------------------------|
| > PCIE Slot A Serial Port<br>> PCIE Slot B Serial Port<br>> PCIE Slot C Serial Port<br>> PCIE Slot C Serial Port |             |                             | PCIE Slot A Serial Port<br>COM1~COM8 card                                                                                                    |
|                                                                                                    | •           |                             | <pre>&gt;&lt;: Select Screen<br/>/v: Select Item<br/>Enter: Select<br/>+/-: Change Opt.<br/>F1: General Help<br/>F2: Previous Values<br/>F3: Optimized Defaults<br/>F4: Save &amp; Exit<br/>ESC: Exit</pre> |
| Version 2.15.1236.                                                                                               | Copyright ( | <ol> <li>2012 Ar</li> </ol> | merican Megatrends, Inc.                                                                                                    |

Figure 4.16 PCIE COM Port Configuration (1)

# PCIE SLOT2 Serial Port

This item shows the information of serial port upon PCIE slot. ITA-2230S has three PCIE slots for the expansion of ITAM I/O card.

| Aptio Setup Utility<br>Advanced | / - Copyright (C)                                                                    | 2012 American Megatrends, Inc.                                                                                                    |
|---------------------------------|--------------------------------------------------------------------------------------|----------------------------------------------------------------------------------------------------|
| /                               | [R5232]<br>[R5232]<br>[R5232]<br>[R5232]<br>[R5232]<br>[R5232]<br>[R5232]<br>[R5232] | Select Serial Port 1<br>Mode                                                                                                    |
|                                 |                                                                                      | <br>><: Select Screen<br>^v: Select Item<br>Enter: Select<br>+/-: Change Opt.<br>F1: General Help<br>F2: Previous Values<br>F3: Optimized Defaults<br>F4: Save & Exit<br>ESC: Exit |
| Version 2.15.1236.              | Copyright (C) 20                                                                     | 012 American Megatrends, Inc.                                                                                                    |

Figure 4.17 PCIE COM Port Configuration (2)

# PCIE SLOT1 Serial Port

This item shows the detailed information of the serial ports upon the first slot. By selecting Serial Port/Serial Port Mode 2-1 to 2-8, the RS232/RS422/RS485 mode can be configured. Set RS485 protocol to support flow control.

# 4.2.3.9 PCIE LAN Port Configuration

| Aptio Setup Utility - Copyright (C) 2012 American Megatrends, Inc. Advanced     |                                                                                                    |  |  |
|---------------------------------------------------------------------------------|----------------------------------------------------------------------------------------------------|--|--|
| /<br>> PCIE Slot A LAN Card<br>> PCIE Slot B LAN Card<br>> PCIE Slot C LAN Card | Select PCIE Slot A LAN<br>Card Config                                                                                                    |  |  |
|                                                                                 | <pre>&gt;&lt;: Select Screen<br/>^v: Select Item<br/>Enter: Select<br/>+/-: Change Opt.<br/>F1: General Help<br/>F2: Previous Values<br/>F3: Optimized Defaults<br/>F4: Save &amp; Exit<br/>ESC: Exit</pre> |  |  |
| Version 2.15.1236. Copyright (C) 2012 Americ                                    | an Megatrends, Inc.<br>AB                                                                                                    |  |  |

Figure 4.18 PCIE LAN Port Configuration (1)

# PCIE SLOT1 LAN Port

This item shows the information of serial port upon PCIE slot. ITA-2230S has three PCIE slots for the expansion of ITAM I/O card.

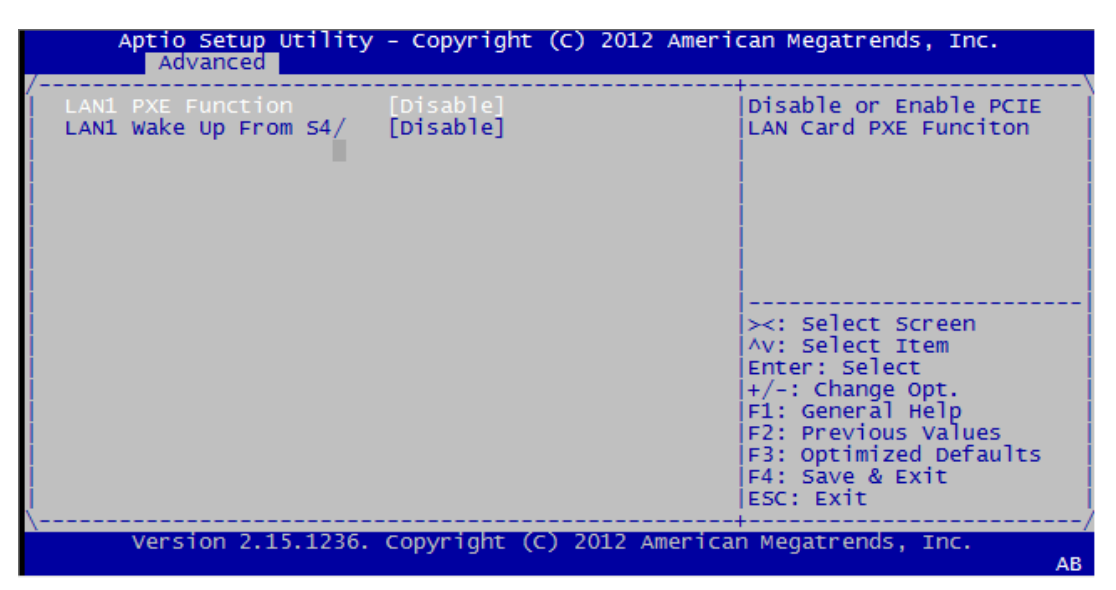

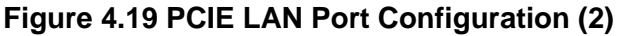

- LAN1 PXE Rom Enable/disable LAN1 PXE Rom.
- LAN1 Wake Up From S4/S5 Enable/disable LAN1 wakeup from S4/S5.

# 4.2.4 Advanced Chipset Features Setup

| Aptio Setup Utility - Copyright (C) 2012 American Megatrends, Inc.<br>Main Advanced Chipset Boot Security Save & Exit |                                                                                                    |  |  |  |
|----------------------------------------------------------------------------------------------------|----------------------------------------------------------------------------------------------------|--|--|--|
| <pre>/</pre>                                                                                                    | PCH Parameters<br>><: Select Screen<br>^v: Select Item<br>Enter: Select                                                                   |  |  |  |
|                                                                                                    | +/-: Change Opt.<br>+/-: Change Opt.<br>F1: General Help<br>F2: Previous Values<br>F3: Optimized Defaults<br>F4: Save & Exit<br>ESC: Exit |  |  |  |
| Version 2.15.1236. Copyright (C) 201                                                                                  | 2 American Megatrends, Inc.                                                                                                    |  |  |  |

Figure 4.20 Advanced Chipset Features Setup

# 4.2.4.1 PCH-IO Configuration

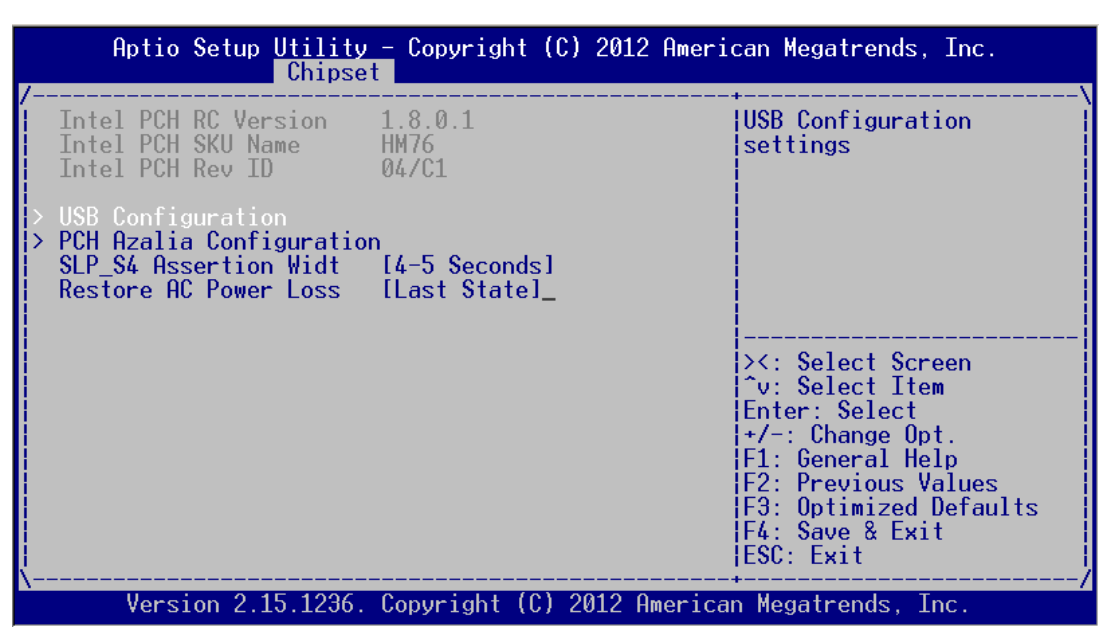

Figure 4.21 PCH-IO Configuration

### SLP\_S4 Assertion Width

This item is used to set the min. delay of SLP\_S4# signal when booting. The default setting is "4-5 Seconds".

### Restore AC Power Loss

This item is used to set power status when the power in on. Power Off: Power button should be pressed after the power is on. Power On: No action required after the power is on. Last State: Resume to the last state before the power is off.

# 4.2.4.2 USB Configuration

| Aptio Setup Utility - Copyright (C) 2012 American Megatrends, Inc.                   |                                                                                            |                                                                                                    |  |  |
|--------------------------------------------------------------------------------------|--------------------------------------------------------------------------------------------|----------------------------------------------------------------------------------------------------|--|--|
| /                                                                                    | [Enabled]<br>[Smart Auto]<br>[Enabled]<br>[Enabled]<br>[Enabled]<br>[Enabled]<br>[Enabled] | Enable or disable XHCI<br>Pre-Boot Driver support.                                                                                                    |  |  |
| EHCI1<br>EHCI2<br>USB Ports Per-Port Di                                              | [Enabled]<br>[Enabled]<br>[Disabled]_                                                      | ><: Select Screen<br>^v: Select Item<br>Enter: Select<br>+/-: Change Opt.<br>F1: General Help<br>F2: Previous Values<br>F3: Optimized Defaults<br>F4: Save & Exit |  |  |
| ESC: Exit  <br>\/<br>Version 2.15.1236. Copyright (C) 2012 American Megatrends, Inc. |                                                                                            |                                                                                                    |  |  |

Figure 4.22 Chipset USB Configuration

# XHCI Pre-Boot Driver

This item allows users to enable or disable XHCI Pre-Boot Driver. The default setting is "Enable".

### xHCI Mode

This item is used to select xHCl controller mode. THe default setting is "Smart Auto".

### HS Port #1/#2/#3/#4 Switchable

Enable: BIOS will let the port connect to EHCI; Disable: BIOS will let the port connect to xHCI. The default setting is "Enable".

### xHCI Streams

This item allows users to enable or disable xHCI Maximum Primary Stream Array Size.

### EHCI1/EHCI2

This item allows users to enable or disable EHCI #1/EHCI #2. The default setting is "Enable".

### USB Ports Per-Port Disable Control

This item is used to set disable control of each USB connector.

# 4.2.4.3 PCH Azalia Configuration

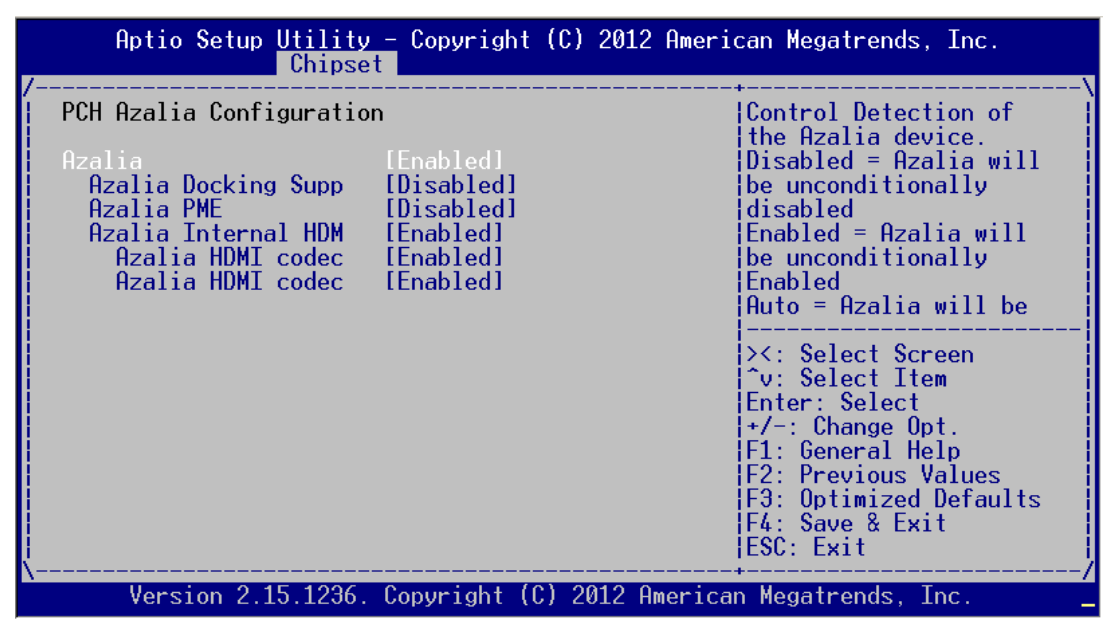

Figure 4.23 PCH Azalia Configuration

### Azalia

This item is used to detect Azalia device. The default setting is "Enable".

- Disabled?Azalia will be unconditionally disabled
- Enabled?Azalia will be unconditionally Enabled
- Auto?Azalia will be enabled if present, disabled otherwise.

# 4.2.4.4 System Agent (SA) Configuration

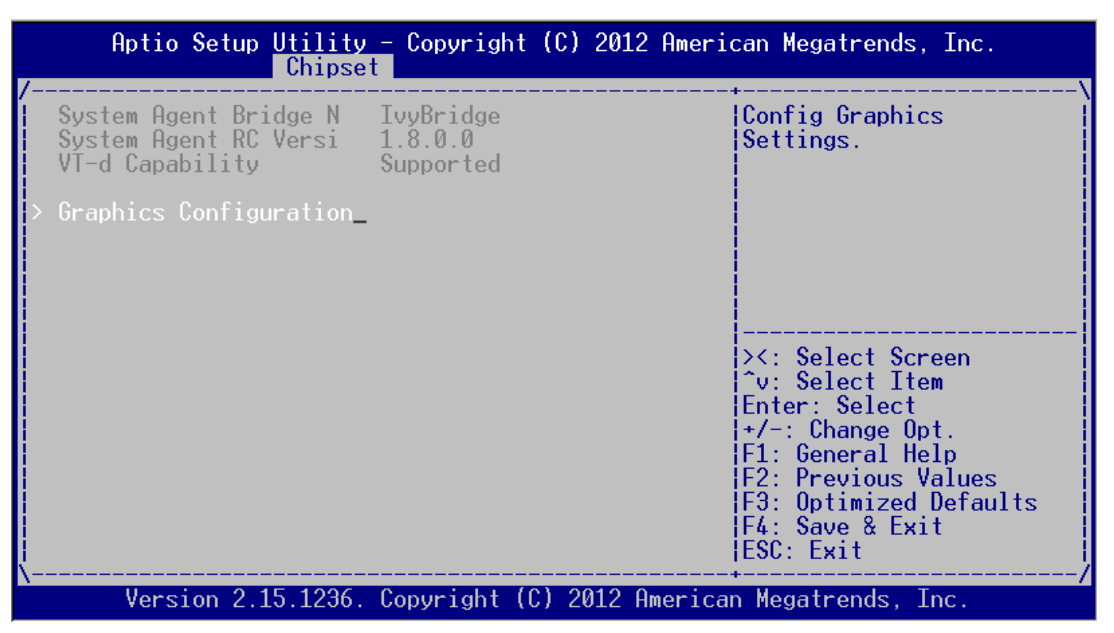

Figure 4.24 System Agent (SA) Configuration

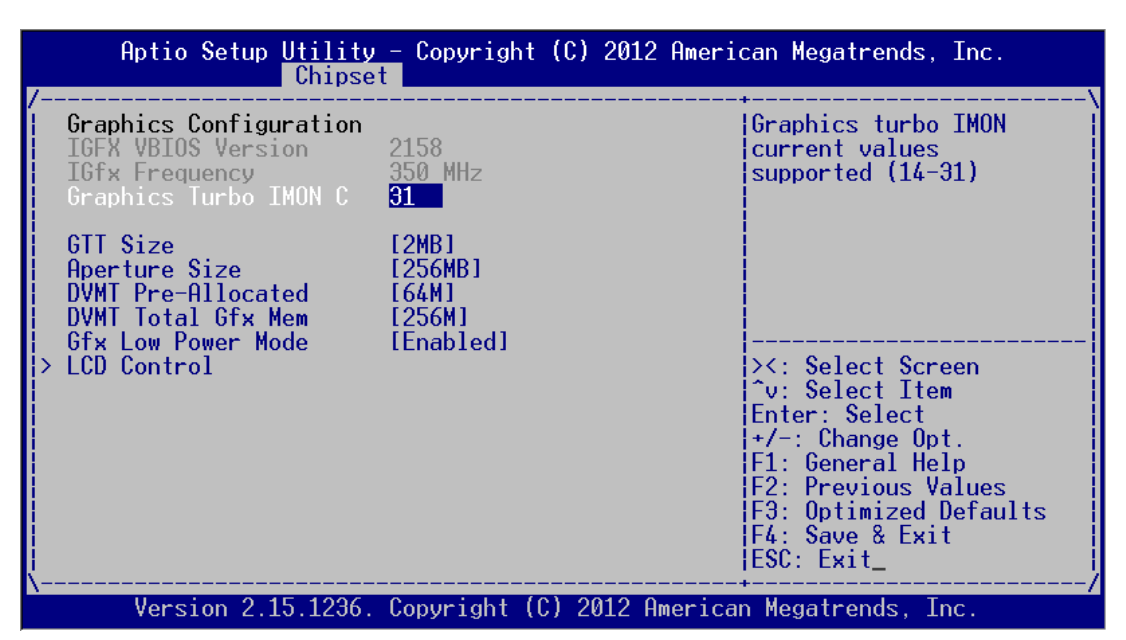

Figure 4.25 Graphics Configuration Menu

- Graphics Turbo IMON Current
  - Graphics turbo IMON current values supported (14-31).
- GTT Size This item is used to select GTT size.
- DVMT Total Gfx Mem This item allows users to select memory size of DVMT Total.
- Gfx Low Power Mode This item allows users to enable of disable Low Power mode.

# 4.2.4.5 LCD Control

| Aptio Setup Utility - Copyright (C) 2012 American Megatrends, Inc.                                                 |                                                             |                                                                                                    |  |  |
|----------------------------------------------------------------------------------------------------|-------------------------------------------------------------|----------------------------------------------------------------------------------------------------|--|--|
| LCD Control<br>Primary IGFX Boot Dis<br>Secondary IGFX Boot D<br>LCD Panel Type<br>Panel Color Depth<br>Active LFP | [CRT]<br>[HDMI]<br>[VBIOS Default]<br>[18 Bit]<br>[No LVDS] | Select the Video Device<br>which will be activated<br>during POST.<br>This has no effect if<br>external graphics<br>present.<br>Secondary boot display<br>selection will appear<br>based on your selection.<br>><: Select Screen<br>^v: Select Item<br>Enter: Select<br>+/-: Change Opt.<br>F1: General Help<br>F2: Previous Values<br>F3: Optimized Defaults<br>F4: Save & Exit<br>ESC: Exit |  |  |
| Version 2.15.1236.                                                                                                 | Copyright (C) 20                                            | 012 American Megatrends, Inc.                                                                                                    |  |  |

Figure 4.26 LCD Control

- Primary IGFX Boot Display This item is used to select video device started during POST. The default setting is "CRT".
- Secondary IGFX Boot Display This item is used to set Second Display Device.
- LCD Panel Type This item is used to set LCD resolution. The default setting is "1024x768(24bit)".
- Panel Color Depth This item is used to set LFP Panel Color Depth.
- Active LFP This item is used to select Active LFP Configuration.

# 4.2.5 Boot Setup

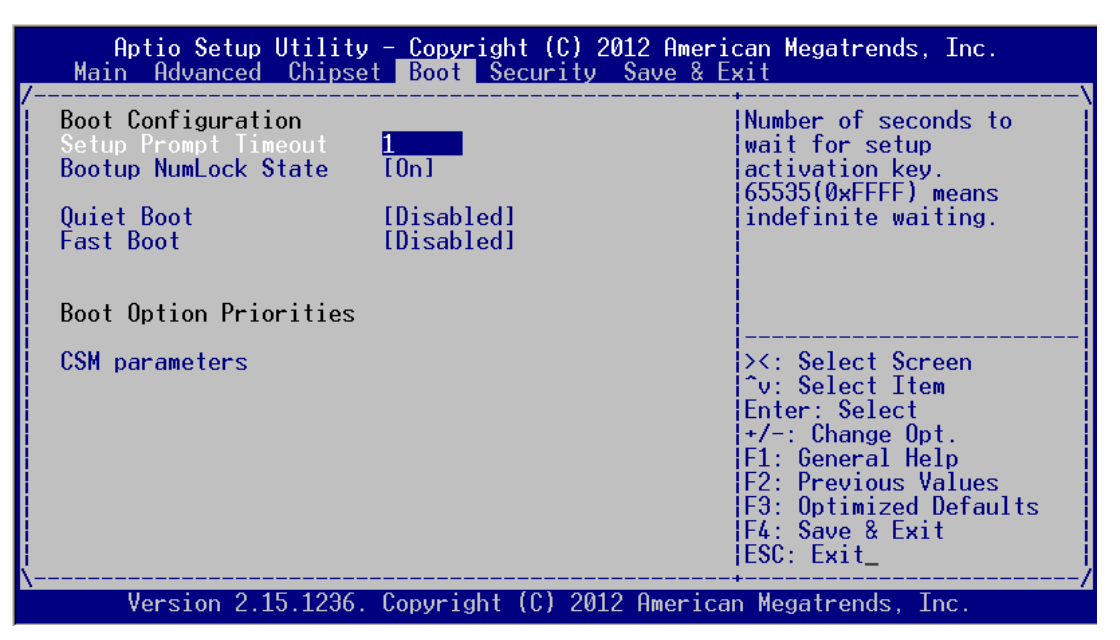

Figure 4.27 Boot Setup

# 4.2.5.1 Boot Configuration

### Setup Prompt Timeout

This item is the waiting time of pressing Setup button. If Setup button is not pressed within the setting time, system will continue to boot.

### Bootup NumLock State

This item allows users to active Bootup NumLock State function after the system is power on to DOS. The default setting is "On".

- On: NumLock function is on when system boots.
- Off: Cursor control is activated for keypad when system boots.

#### Quiet Boot

If it is set to "Disabled", BIOS will display normal POST information; If it is set to "Enabled", BIOS will show OEM icon rather than POST information.

#### Fast Boot

This item allows BIOS to skip some testing procedures during booting so as to reduce system boot-up time. The default setting is "Disabled".

# 4.2.5.2 Boot Option Priorities

| Aptio Setup Utility              | - Copyright (C) 2012 Ameri<br>Boot             | ican Megatrends, Inc.                                                                                                    |
|----------------------------------|------------------------------------------------|----------------------------------------------------------------------------------------------------|
| Boot Option #1<br>Boot Option #2 | [P2: ST500DM002-1BC1]<br>[Generic USB Flash D] | Sets the system boot<br>order                                                                                                    |
| _                                |                                                | <pre>&gt;&lt;: Select Screen<br/>^v: Select Item<br/>Enter: Select<br/>+/-: Change Opt.<br/>F1: General Help<br/>F2: Previous Values<br/>F3: Optimized Defaults<br/>F4: Save &amp; Exit<br/>ESC: Exit</pre> |
| Version 2.15.1236.               | Copyright (C) 2012 America                     | an Megatrends, Inc.                                                                                                    |

**Figure 4.28 Boot Option Priorities** 

This item is used to set device boot sequence.

# 4.2.5.3 CSM Parameter

| Aptio Setup Utility - Copyright (C) 2012 American Megatrends, Inc.<br>Boot                                                         |                                                                                                    |                                                                                                    |  |  |
|----------------------------------------------------------------------------------------------------|----------------------------------------------------------------------------------------------------|----------------------------------------------------------------------------------------------------|--|--|
| Launch CSM<br>Boot option filter<br>Launch PXE OpROM poli<br>Launch Storage OpROM<br>Launch Video OpROM po<br>Other PCI device ROM | [Enabled]<br>[UEFI and Legacy]<br>[Do not launch]<br>[Legacy only]<br>[Legacy only]<br>[UEFI OpROM] | This option controls if<br>CSM will be launched                                                                                                    |  |  |
| -                                                                                                    |                                                                                                    | <pre>&gt;&lt;: Select Screen<br/>^v: Select Item<br/>Enter: Select<br/>+/-: Change Opt.<br/>F1: General Help<br/>F2: Previous Values<br/>F3: Optimized Defaults<br/>F4: Save &amp; Exit<br/>ESC: Exit</pre> |  |  |

Figure 4.29 CSM Parameter

# Launch CSM

This item allows user to enable or disable CSM. The default setting is "Enable".

# Boot option filter

This item is used to control boot device system. The default setting is "UEFI and Legacy".

# Launch PXE OpROM policy

This item is used to control UEFI execution and backward compatibility of PXE OpROM. The default setting is "Do not Launch".

# Launch Storage OpROM policy

This item is used to control UEFI execution and backward compatibility of PXE OpROM. The default setting is ""Legacy only".

# Launch Video OpROM policy

This item is used to control UEFI execution and backward compatibility of PXE OpROM. The default setting is ""Legacy only".

# Other PCI device ROM priority

This item is used for PCI device that is not the same as network, which is defined by massive storage or video booted by OpROM.

# 4.2.6 Security Setup

| Aptio Setup Utility - Copyright (C) 2012 American Megatrends, Inc.<br>Main Advanced Chipset Boot <mark>Security</mark> Save & Exit                                                                                                    |                                                                                               |  |  |  |  |
|----------------------------------------------------------------------------------------------------|-----------------------------------------------------------------------------------------------|--|--|--|--|
| Password Description<br>If ONLY the Administrator's password is set,<br>then this only limits access to Setup and is<br>only asked for when entering Setup.<br>If ONLY the User's password is set, then this<br>is a power on password and must be entered to<br>boot or enter Setup. In Setup the User will<br>have Administrator rights.<br>The password and the user will | Set Administrator<br>Password                                                                 |  |  |  |  |
| in the following range:<br>Minimum length 3<br>Maximum length 20                                                                                                    | ><: Select Screen<br>^v: Select Item<br>Enter: Select<br>+/-: Change Opt.<br>E1: General Help |  |  |  |  |
| Administrator Password<br>User Password_                                                                                                    | F2: Previous Values<br>F3: Optimized Defaults<br>F4: Save & Exit<br>ESC: Exit                 |  |  |  |  |
| Version 2.15.1236. Copyright (C) 2012 American Megatrends, Inc.                                                                                                    |                                                                                               |  |  |  |  |

Figure 4.30 Setup Security Menu

# Administrator Password

This item is used to set Administrator Password.

# User Password

This item is used to set User Password.

# 4.2.7 Save & Exit Setup

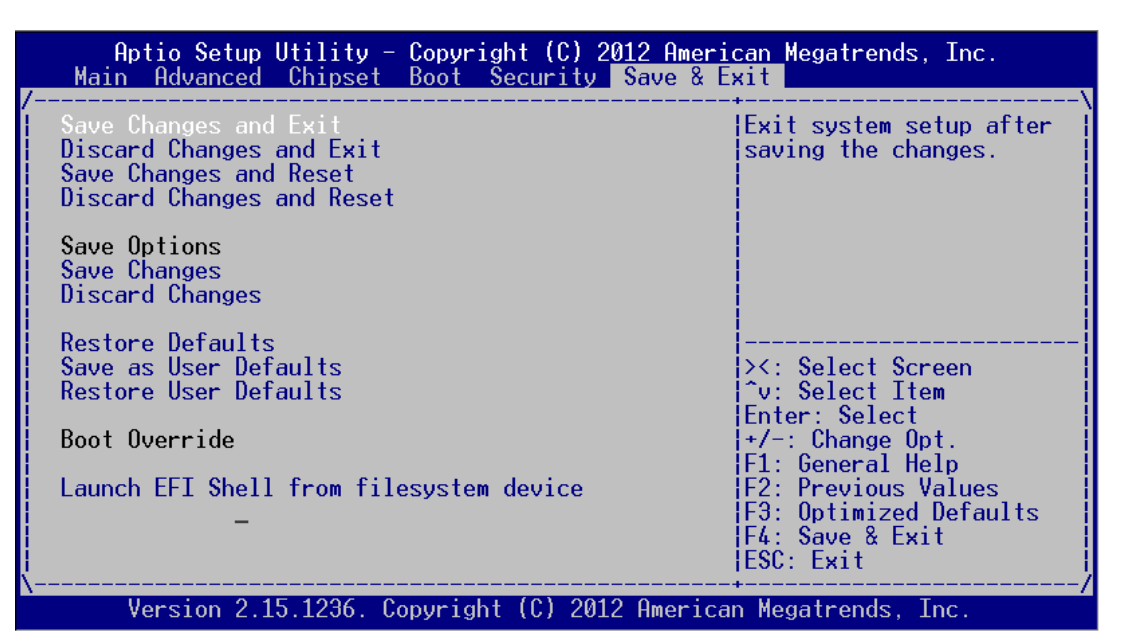

Figure 4.31 Setup Save & Exit Menu

# Save Changes and Exit

When you have completed system configuration, select this option to save your changes, exit BIOS setup and reboot the computer so the new system configuration parameters can take effect.

- 1.Select Save Changes and Exit from the Exit menu and press <Enter>. The following message appears:
  - Save Configuration Changes and Exit Now? [Ok] [Cancel]
- 2.Select Ok or Cancel.

# Discard Changes and Exit

Select this option to quit Setup without making any permanent changes to the system configuration.

 Select Exit Discard Changes and Exit from the Exit menu and press <Enter>. The following message appears: Discard Changes and Exit Setup Now? [Ok] [Cancel]

2.Select Ok to discard changes and exit.

# Save Changes and Reset

When you have completed system configuration, select this option to save your changes, exit BIOS setup and reboot the computer so the new system configuration parameters can take effect.

- 1.Select Save Changes and Reset and press <Enter>. The following message appears:
  - Save configuration and Reset? [Yes] [No]
- 2.Select Ok or Cancel.

# Discard Changes and Reset

Select this option to quit Setup without making any permanent changes to the system configuration.

1.Select Discard Changes and Reset from the Exit menu and press <Enter>. The following message appears: Discard Changes and Reset Setup Now?

Discard Changes and Reset Setup Now?

[Ok] [Cancel]

2. Select Ok to discard changes and exit.

# Save Changes

This item allows users to save changes done so far to any of the options.

# Discard Changes

This item allows users to discard changes done so far to any of the options.

- Restore Defaults This item allows users to restore/load default values for all the options.
- Save as User Defaults This item allows users to save the changes done so far as user defaults.
- Restore User Defaults
   This item allows users to restore the user defaults to all the options.

# Boot Override

This item allows users to set boot device.

Launch EFI Shell from file system device This item allows to boot EFI shell from system file device

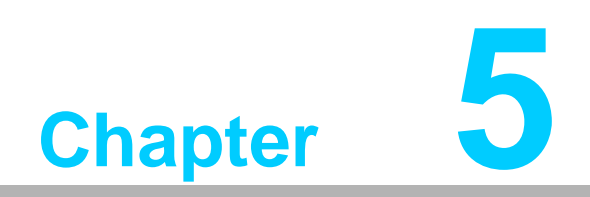

**Driver Installation** 

# 5.1 Introduction

Advantech offers a complete range of Device Driver and software supports for Windows programming developers. You can apply the Windows Device Drivers to the most popular Windows Programming tools, such as Visual C++, Visual Basic, Borland C++ Builder and Borland Delphi.

# 5.2 Driver Installation

Insert the driver CD into your system's CD-ROM drive. You can see the ITA-2230S driver folder items.

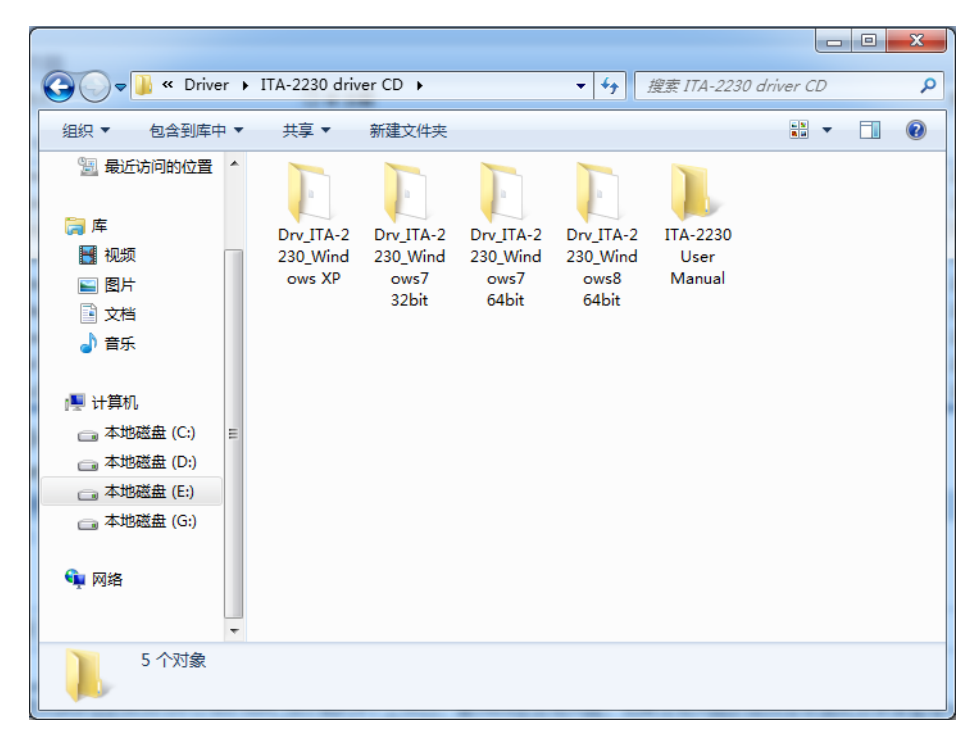

# 5.2.1 Chipset Windows Driver Setup

Insert the driver CD into your system's CD-ROM drive. You can see the ITA-2230S driver folder. Navigate to the "chipset" folder and click "Setup.exe" to complete the installation of the driver.

|                   |      |                                |                  |                       |        | • × |
|-------------------|------|--------------------------------|------------------|-----------------------|--------|-----|
| 🔾 🗢 📕 « Drv_)     | ITA- | 2230_Windows7 3                | 2bit ▶ chipset ▶ | ▼ <b>↓</b> 搜索 chipset |        | ٩   |
| 组织 ▼ 📑 打开         | 1    | 新建文件夹                          |                  |                       | :≕ ▼ [ | 1 0 |
| 🗐 最近访问的位置         | *    | 名称                             | *                | 修改日期                  | 类型     | 大小  |
|                   |      | iia 🚛                          |                  | 2015/1/5 15:45        | 文件夹    |     |
| 厚                 |      | 鷆 ia64                         |                  | 2015/1/5 15:45        | 文件夹    |     |
| - 视频              |      | 鷆 Lang                         |                  | 2015/1/5 15:45        | 文件夹    |     |
| ■ 图片              |      | 퉬 WIN7                         |                  | 2015/1/5 15:45        | 文件夹    |     |
| 📄 文档              |      | 퉬 х64                          |                  | 2015/1/5 15:45        | 文件夹    |     |
| → 音乐              |      | 🚳 CSVer.dll                    |                  | 2012/11/2 10:41       | 应用程序扩展 |     |
|                   |      | 🚳 difxapi.dll                  |                  | 2012/5/10 12:34       | 应用程序扩展 |     |
| 🜉 计算机             |      | 🗎 Help.txt                     |                  | 2006/9/15 10:10       | 文本文档   |     |
| 👝 本地磁盘 (C:)       | =    | 🗿 IIF2.ini                     |                  | 2008/2/12 14:26       | 配置设置   |     |
| □ 本地磁盘 (D:)       |      | 🗿 IIF2v.ini                    |                  | 2012/6/20 11:19       | 配置设置   |     |
| → 木地磁舟 (Er)       |      | 👚 mup.xml                      |                  | 2012/11/2 10:41       | XML 文档 |     |
|                   |      | 📄 readme.txt                   |                  | 2012/11/2 10:40       | 文本文档   |     |
| □ 本地磁盘 (G:)       |      | 😹 Setup.exe                    |                  | 2012/11/6 17:56       | 应用程序   |     |
| 🗣 网络              |      |                                |                  |                       |        |     |
|                   | Ŧ    | •                              |                  |                       |        | F   |
| Setup.exe<br>应用程序 | 修改   | 文日期: 2012/11/6 1<br>大小: 934 KB | 17:56 创建日期: 2    | 015/1/5 15:45         |        |     |

# 5.2.2 VGA Windows Driver Setup

Insert the driver CD into your system's CD-ROM drive. You can see the ITA-2230S driver folder. Navigate to the "vga" folder and click "Setup.exe" to complete the installation of the driver.

| 組织 🔻 💼 打开                           | 新建文件夹                   |                 | HE • 🔳 |
|-------------------------------------|-------------------------|-----------------|--------|
| 🔄 最近访问的位置                           | <b>名</b> 称              | 修改日期            | 类型     |
|                                     | 📕 DisplayAudio          | 2015/3/25 17:18 | 文件夹    |
| 肩库                                  | 퉬 Graphics              | 2015/3/25 17:18 | 文件夹    |
| 🛃 视频                                | ICCS                    | 2015/3/25 17:18 | 文件夹    |
| ■ 图片                                | 📕 Lang                  | 2015/3/25 17:18 | 文件夹    |
| 文档                                  | autorun.inf             | 2015/1/8 11:05  | 安装信息   |
| 👌 音乐                                | DIFxAPI.dll             | 2015/1/8 11:05  | 应用程序扩展 |
|                                     | Installation_Readme.txt | 2015/1/8 11:05  | 文本文档   |
| 📕 计算机                               | 🕋 mup.xml               | 2015/1/8 11:05  | XML 文档 |
| ── 木地磁母 (C·)                        | readme.txt              | 2015/1/8 11:05  | 文本文档   |
| □ 本地磁盘 (Ci)                         | 😹 Setup.exe             | 2015/1/8 11:05  | 应用程序   |
| □ 本地磁盘 (E:) □ 本地磁盘 (E:) □ 本地磁盘 (G:) | Setup.if2               | 2015/1/8 11:05  | IF2 文件 |
| 🗣 网络                                |                         |                 |        |
|                                     | ÷ (                     | III             |        |

# 5.2.3 LAN windows Driver Setup

Insert the driver CD into your system's CD-ROM drive. You can see the ITA-2230S driver folder. Navigate to the "lan" folder and click "Autorun.exe" to complete the installation of the driver.

| 组织 🔻 📓 打开     | 新建文件夹         |                  | •              | ( |
|---------------|---------------|------------------|----------------|---|
| 🗓 最近访问的位置 🔺   | 名称            | 修改日期             | 类型             |   |
|               | APPS          | 2015/1/5 15:46   | 文件夹            |   |
| 肩库            | PLATFORM      | 2015/1/5 15:46   | 文件夹            |   |
| - 视频          | DRO100        | 2015/1/5 15:46   | 文件夹            |   |
| ■ 图片          | DRO1000       | 2015/1/5 15:46   | 文件夹            |   |
| 2 文档          | 🕌 PROXGB      | 2015/1/5 15:46   | 文件夹            |   |
| → 音乐          | Autorun.exe   | 2012/1/11 11:07  | 应用程序           |   |
|               | autorun.inf   | 2006/2/14 18:08  | 安装信息           |   |
| ▶ 计算机         | Autorun.ini   | 2011/9/23 9:55   | 配置设置           |   |
| → 本地磁母 (C:) = | 💽 index.htm   | 2012/2/21 16:11  | QQBrowser HT   |   |
| → 木地磁曲 (0.)   | 法 license.pdf | 2012/1/18 13:34  | PDF-XChange Vi |   |
|               | 📄 readme.txt  | 2012/2/21 16:17  | 文本文档           |   |
| □ 4 地磁盘 (E:)  | verfile.tic   | 2012/3/29 12:22  | TIC 文件         |   |
| 🕞 本地磁盘 (G:)   | 📀 webnet.htm  | 2011/10/13 14:26 | QQBrowser HT   |   |
| 👊 网络          |               |                  |                |   |
|               |               | III              |                |   |

# 5.2.4 AUDIO windows Driver Setup

Insert the driver CD into your system's CD-ROM drive. You can see the ITA-2230S driver folder. Navigate to the "audio" folder and click "Win7\_Win8\_Win8\_R275.exe" to complete the installation of the driver.

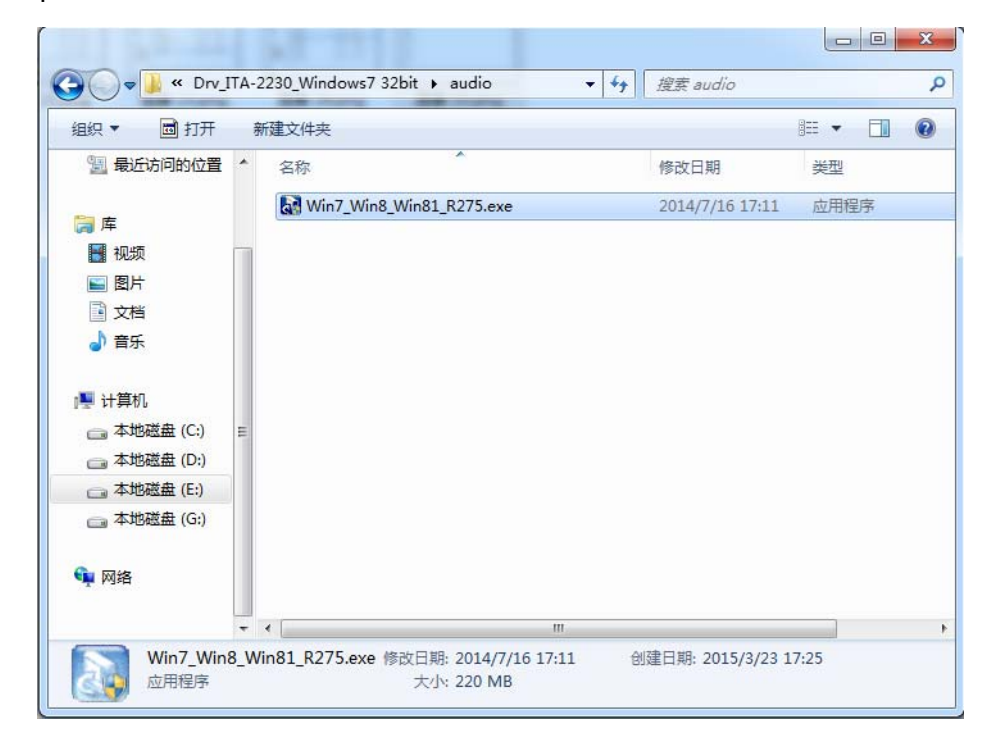

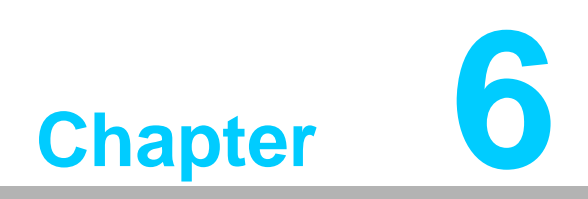

GPIO Programming Guide Please carefully read and study the below screenshots and source codes in blue. Please download specification of NXP Semiconductors PCA9554 for programming.

# 6.1 ITA-2230S Digital DIO Definition

See Section 2.3.6.

# 6.2 Configuration Sequence

ITA-2230's GPIO is realized through PCA9554 GPIO IC connected to ICH SMBUS. Therefore, the configuration and access to GPIO IC is completed by IO Space accessing to ICH SMBUS controller.

| SMB_BASE + Offset | Mnemonic  | REgister Name             | Default | Туре                        |
|-------------------|-----------|---------------------------|---------|-----------------------------|
| 00h               | HST_STS   | Host Status               | 00h     | R/WC, RO,<br>R/WC (special) |
| 02h               | HST_CNT   | Host Control              | 00h     | R/W, WO                     |
| 03h               | HST_CMD   | Host Command              | 00h     | R/W                         |
| 04h               | XMIT_SLVA | Transmit Slave<br>Address | 00h     | R/W                         |
| 05h               | HST_D0    | Host Data 0               | 00h     | R/W                         |
| 06h               | HST_D1    | Host Data 1               | 00h     | R/W                         |

Below is the diagram of ICH SMBUS IO Space:

For ITA-2230, IO address of the above SMB\_BASE is 0xF040.

The detailed SMBUS IO control access code, please refer to Chapter 3.

The corresponding SMBUS slave address of PCA9554 of GPIO 00 - GPIO 07 on ITA-2230S is 0x40 (8bit address):

GPIO 00 – GPIO 07: PCA9554 0x40 (IO0 – IO7)

Below is the sketch of PCA9554:

|   | Symbol          | Pin                             |              | Description |                               |
|---|-----------------|---------------------------------|--------------|-------------|-------------------------------|
|   |                 | DIP16, SO16,<br>SSOP16, TSSOP16 | HVQFN16      | SSOP20      |                               |
|   | A0              | 1                               | 15           | 6           | address input 0               |
|   | A1              | 2                               | 16           | 7           | address input 1               |
|   | A2              | 3                               | 1            | 9           | address input 2               |
|   | 100             | 4                               | 2            | 10          | input/output 0                |
|   | IO1             | 5                               | 3            | 11          | input/output 1                |
|   | 102             | 6                               | 4            | 12          | input/output 2                |
|   | 103             | 7                               | 5            | 14          | input/output 3                |
|   | V <sub>SS</sub> | 8                               | 6 <u>[1]</u> | 15          | supply ground                 |
| ſ | 104             | 9                               | 7            | 16          | input/output 4                |
|   | 105             | 10                              | 8            | 17          | input/output 5                |
|   | 106             | 11                              | 9            | 19          | input/output 6                |
|   | 107             | 12                              | 10           | 20          | input/output 7                |
|   | INT             | 13                              | 11           | 1           | interrupt output (open-drain) |

#### Table 2. Pin description

Below is the diagram of PCA9554 register:

### 6.1.1 Command byte

| Table 3. Command byte |                 |                             |  |  |  |  |
|-----------------------|-----------------|-----------------------------|--|--|--|--|
| Command               | Protocol        | Function                    |  |  |  |  |
| 0                     | read byte       | Input Port register         |  |  |  |  |
| 1                     | read/write byte | Output Port register        |  |  |  |  |
| 2                     | read/write byte | Polarity Inversion register |  |  |  |  |
| 3                     | read/write byte | Configuration register      |  |  |  |  |

The command byte is the first byte to follow the address byte during a write transmission. It is used as a pointer to determine which of the following registers will be written or read.

PCA9554 has in all 4 registers to control GPIO. PCA9554 register 0:

#### 6.1.2 Register 0 - Input Port register

This register is a read-only port. It reflects the incoming logic levels of the pins, regardless of whether the pin is defined as an input or an output by Register 3. Writes to this register have no effect.

The default 'X' is determined by the externally applied logic level, normally '1' when no external signal externally applied because of the internal pull-up resistors.

| BitSymbolAccessValueDescription717read onlyXdetermined by externally applied logic level616read onlyX515read onlyX414read onlyX313read onlyX212read onlyX111read onlyX010read onlyX | Table 4.         Register 0 - Input Port register bit description |        |           |       |                                              |  |  |
|----------------------------------------------------------------------------------------------------|-------------------------------------------------------------------|--------|-----------|-------|----------------------------------------------|--|--|
| 7I7read onlyX6I6read onlyX5I5read onlyX4I4read onlyX3I3read onlyX2I2read onlyX1I1read onlyX0I0read onlyX                                                                            | Bit                                                               | Symbol | Access    | Value | Description                                  |  |  |
| 6I6read onlyX5I5read onlyX4I4read onlyX3I3read onlyX2I2read onlyX1I1read onlyX0I0read onlyX                                                                                         | 7                                                                 | 17     | read only | Х     | determined by externally applied logic level |  |  |
| 5I5read onlyX4I4read onlyX3I3read onlyX2I2read onlyX1I1read onlyX0I0read onlyX                                                                                                    | 6                                                                 | 16     | read only | Х     |                                              |  |  |
| 4I4read onlyX3I3read onlyX2I2read onlyX1I1read onlyX0I0read onlyX                                                                                                    | 5                                                                 | 15     | read only | Х     |                                              |  |  |
| 3I3read onlyX2I2read onlyX1I1read onlyX0I0read onlyX                                                                                                    | 4                                                                 | 14     | read only | Х     |                                              |  |  |
| 2I2read onlyX1I1read onlyX0I0read onlyX                                                                                                    | 3                                                                 | 13     | read only | Х     |                                              |  |  |
| 1I1read onlyX0I0read onlyX                                                                                                    | 2                                                                 | 12     | read only | Х     |                                              |  |  |
| 0 I0 read only X                                                                                                    | 1                                                                 | 11     | read only | Х     |                                              |  |  |
|                                                                                                    | 0                                                                 | 10     | read only | Х     | —                                            |  |  |

. . . . . . .

If one GPIO Pin is set to Input, you can read input value from the bit that register 0 corresponds to.

#### PCA9554 register 1:

#### 6.1.3 Register 1 - Output Port register

This register reflects the outgoing logic levels of the pins defined as outputs by Register 3. Bit values in this register have no effect on pins defined as inputs. Reads from this register return the value that is in the flip-flop controlling the output selection, not the actual pin value.

| BitSymbolAccessValueDescription707R1*reflects outgoing logic levels of pins defined as<br>outputs by Register 3606R1*505R1*404R1*303R1*202R1*101R1*000R1*                                                                                                    | Legend: * default value. |        |        |       |                                                   |  |  |  |
|----------------------------------------------------------------------------------------------------|--------------------------|--------|--------|-------|---------------------------------------------------|--|--|--|
| 7         07         R         1*         reflects outgoing logic levels of pins defined as outputs by Register 3           6         06         R         1*         outputs by Register 3           5         05         R         1*           4         04         R         1*           3         03         R         1*           2         02         R         1*           1         01         R         1*           0         00         R         1* | Bit                      | Symbol | Access | Value | Description                                       |  |  |  |
| 6     06     R     1*       5     05     R     1*       4     04     R     1*       3     03     R     1*       2     02     R     1*       1     01     R     1*       0     00     R     1*                                                                                                    | 7                        | 07     | R      | 1*    | reflects outgoing logic levels of pins defined as |  |  |  |
|                                                                                                    | 6                        | O6     | R      | 1*    | outputs by Register 3                             |  |  |  |
| $\begin{array}{cccccccccccccccccccccccccccccccccccc$                                                                                                    | 5                        | O5     | R      | 1*    |                                                   |  |  |  |
| $\begin{array}{cccccccccccccccccccccccccccccccccccc$                                                                                                    | 4                        | 04     | R      | 1*    |                                                   |  |  |  |
| 2 O2 R 1*<br>1 O1 R 1*<br>0 O0 R 1*                                                                                                    | 3                        | O3     | R      | 1*    |                                                   |  |  |  |
| 1 O1 R 1*<br>0 O0 R 1*                                                                                                    | 2                        | 02     | R      | 1*    |                                                   |  |  |  |
| 0 00 R 1*                                                                                                    | 1                        | 01     | R      | 1*    |                                                   |  |  |  |
|                                                                                                    | 0                        | 00     | R      | 1*    |                                                   |  |  |  |

Table 5. Register 1 - Output Port register bit description

If one GPIO Pin is set to Output, you can read input value from the bit that register 1 corresponds to.

### PCA9554 register 2:

#### 6.1.4 Register 2 - Polarity Inversion register

This register allows the user to invert the polarity of the Input Port register data. If a bit in this register is set (written with '1'), the corresponding Input Port data is inverted. If a bit in this register is cleared (written with a '0'), the Input Port data polarity is retained.

| Legen | u. uelault vi | ande.  |       |                                                       |
|-------|---------------|--------|-------|-------------------------------------------------------|
| Bit   | Symbol        | Access | Value | Description                                           |
| 7     | N7            | R/W    | 0*    | inverts polarity of Input Port register data          |
| 6     | N6            | R/W    | 0*    | 0 = Input Port register data retained (default value) |
| 5     | N5            | R/W    | 0*    | 1 = Input Port register data inverted                 |
| 4     | N4            | R/W    | 0*    |                                                       |
| 3     | N3            | R/W    | 0*    |                                                       |
| 2     | N2            | R/W    | 0*    |                                                       |
| 1     | N1            | R/W    | 0*    |                                                       |
| 0     | N0            | R/W    | 0*    |                                                       |
|       |               |        |       |                                                       |

| Table 6. | Register 2 -  | Polarity | Inversion | register | bit o | descrip | otion |
|----------|---------------|----------|-----------|----------|-------|---------|-------|
| logond * | dofault valuo |          |           |          |       |         |       |

If one GPIO Pin is set to Input, you can control the polarity of input pin from the bit that register 2 corresponds to.

### PCA9554 register 3:

#### 6.1.5 Register 3 - Configuration register

This register configures the directions of the I/O pins. If a bit in this register is set, the corresponding port pin is enabled as an input with high-impedance output driver. If a bit in this register is cleared, the corresponding port pin is enabled as an output. At reset, the I/Os are configured as inputs with a weak pull-up to  $V_{DD}$ .

Table 7. Register 3 - Configuration register bit description Legend: \* default value.

| Legene |        | and C. |       |                                                 |
|--------|--------|--------|-------|-------------------------------------------------|
| Bit    | Symbol | Access | Value | Description                                     |
| 7      | C7     | R/W    | 1*    | configures the directions of the I/O pins       |
| 6      | C6     | R/W    | 1*    | 0 = corresponding port pin enabled as an output |
| 5      | C5     | R/W    | 1*    | 1 = corresponding port pin configured as input  |
| 4      | C4     | R/W    | 1*    | (default value)                                 |
| 3      | C3     | R/W    | 1*    |                                                 |
| 2      | C2     | R/W    | 1*    |                                                 |
| 1      | C1     | R/W    | 1*    |                                                 |
| 0      | CO     | R/W    | 1*    |                                                 |
|        |        |        |       |                                                 |

Register 3 is used to set each GPIO as Input or Output:

If the bit is '0', the corresponding GPIO pin is set as Ouput; If the bit is '1', the corresponding GPIO pin is set as Input. Example:

Here take ITA-2230S as an example. Assume GPIO 00 is set as Output and GPIO 7 is set as Input, with two pins interconnected, how to set the corresponding register? GPIO 00 corresponds to PCA9554 0x40 IO0, while GPIO 07 corresponds to PCA9554 0x40 IO7.

Set GPIO 00 as Output:

- 1. Read SMBUS slave 0x40 register 3 byte value;
- 2. Set bit 0 of the value read in step 1 as 0 and write it to SMBUS slave 0x40 register 3;
- 3. Read SMBUS slave 0x40 register 1 byte value;
- 4. Set bit 0 of the value read in step 3 as 0 or 1 according to low or high of the output value, then write it back to SMBUS slave 0x40 register 1.

Set GPIO 07 as Input:

- 1. Read SMBUS slave 0x40 register 3 byte value;
- 2. Set bit 7 of the value read in step 1 as 1 and write it to SMBUS slave 0x40 register 3;
- 3. Read SMBUS slave 0x40 register 0 byte value;
- 4. Decide low or high of the input value through bit7 value read in step3.

# 6.3 Function call for reference

### ICH SMBUS Access Code

(The following code is realized by simulating the access of BIOS to SMBUS. It uses Borand C++ 3.1 for compiling and is successfully tested under DOS (So far, it is not tested under other OSs).

#define SMBUS\_PORT 0xF040//SMB\_BASE?0xF040
typedef unsigned char BYTE;

BYTE smbus\_read\_byte(BYTE addr, BYTE offset)

// Read SMBUS Register byte value. Read one byte value each time. addr is slave address (such as 0x40), and offset is register offset.

{

int i; BYTE data;

outportb(SMBUS\_PORT + 4, (addr | 1));// Write slave address to SMB\_BASE + 4 (When reading, bit 0 of slave address should be set as 1, so here addr|1 is available)

newiodelay();//delay
newiodelay();//delay

chk\_smbus\_ready();// Whether SMBUS is ready

outportb(SMBUS\_PORT + 3, offset);// Write register offset to SMB\_BASE +

3

```
newiodelay();//delay
        newiodelay();//delay
        outportb(SMBUS PORT + 2, 0x48);//
                                             Write
                                                     SMBUS
                                                               command
                                                                           to
SMB_BASE + 2. 0x48 means starting byte data transmission
        newiodelay();//delay
        newiodelay();//delay
        for (i = 0; i <= 0x100; i++)
        {
             newiodelay();//longer delay
        }
        chk_smbus_ready();//Whether SMBUS is ready
        return(inportb(SMBUS_PORT + 5));// Byte value read from SMB_BASE + 5
}
void
        smbus write byte(BYTE addr, BYTE offset, BYTE value)
// Write SMBUS Register byte value. Write one byte value each time. addr is slave
address (such as 0x40), and offset is register offset.
{
        int
             i;
        outportb(SMBUS PORT + 4, addr);// Write slave address to SMB BASE +
4 (When writing, slave address bit 0 should be set as 0)
        moredelay();//longer delay
        moredelay();//longer delay
        chk_smbus_ready();//Whether SMBUS is ready
        outportb(SMBUS_PORT + 3, offset);// Write register offset to SMB BASE +
3
        moredelay();//longer delay
        moredelay();//longer delay
        outportb(SMBUS_PORT + 5, value);//Write data value to SMB_BASE + 5
        moredelay();//longer delay
        moredelay();//longer delay
        outportb(SMBUS_PORT + 2, 0x48);//
                                                     SMBUS
                                             Write
                                                               command
                                                                           to
SMB BASE + 2.. 0x48 means starting byte data transmission.
        moredelay();//longer delay
        moredelay();//longer delay
        for (i = 0; i \le 0x100; i++)
```

57

```
newiodelay();//longer delay
```

chk\_smbus\_ready();//?Whether SMBUS is ready

}

int chk\_smbus\_ready()

{

}

//To decide whether SMBUS is ready or has completed the action, you should wait for a long time to check whether SMBUS has successfully transmitted the command. Since error may rarely occurs, BIOS code does not make judgement on the return value of this function in read and write of SUMBUS byte.

```
{
```

int i, result = 1; BYTE data: for  $(i = 0; i \le 0x800; i++)$ { //SMB\_BASE + 0 is SMBUS status value data = inportb(SMBUS\_PORT);//Read SMBUS status value once data = check\_data(SMBUS\_PORT);//Read SMBUS status value several timesoutportb(SMBUS PORT, data);//?Write back SMBUS status value which will clear status value (Write 1 to the corresponding bit means clearing status) if (data & 0x02) //If bit 1 is set (which means the command is completed), SMBUS is ready result = 0;//SMBUS ready break; } if (!(data & 0xBF)) //If all bits are 0 except bit 2 (which means error occurs on { SMBUS), SMBUS is ready result = 0;//SMBUS ready break: } if (data & 0x04)

 $\{$  //If bit 2 is set (which means error occurs on SMBUS), error occurs on SMBUS which is rarely the case

result = 1;//SMBUS error break;

}

}

returnresult;

}

void newiodelay()

//Shorter delay

{

outportb(0xeb, 0);//IO port 0xeb No real device occupies. Write a value to this port can realize delay function. You can also choose other method according to the real situation.

}

```
void moredelay()
//Longer delay
{
int i;
```

```
for (i = 0; i < 20; i++)
```

outportb(0xeb, 0);//IO port 0xeb No real device occupies. Write a value to this port can realize delay function. You can also choose other method according to the real situation.

}

# **GPIO Simcodes**

}

(Here GPIO 00 and GPIO 07 in Chapter 2 are taken as examples)

Output High to GPIO 00:

data = smbus\_read\_byte(0x40, 0x03);// Read slave 0x40 register 3 byte

data &= 0xfe;//bit 0 is set as 0
smbus\_write\_byte(0x40, 0x03, data)//Write back. GPIO 00 is set for output
data = smbus\_read\_byte(0x40, 0x01)//Read slave 0x40 register 1
data |= 0x01;//bit 0 is set as 1 which stands for high
smbus\_write\_byte(0x40, 0x01, data)//Write back. Output high value

Read Input Value from GPIO 07:

data = smbus\_read\_byte(0x40, 0x03);//Read slave 0x40 register 3 byte data |= 0x80;//bit 7??1

smbus\_write\_byte(0x40, 0x03, data)//Write back. GPIO 07 is set for input data = smbus\_read\_byte(0x40, 0x00)//Read slave 0x40 register 0. Then, the response value of bit 7 should know whether the input is low or high
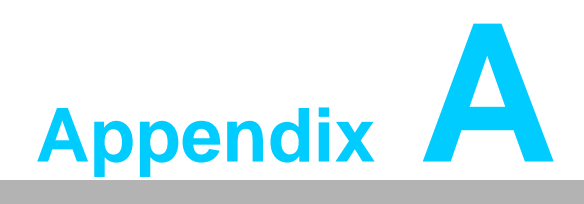

Programming the Watchdog Timer

# A.1 Programming the Watchdog Timer

The ITA-2230's watchdog timer can be used to monitor system software operation and take corrective action if the software fails to function within the programmed period. This section describes the operation of the watchdog timer and how to program it.

#### A.1.1 Watchdog Timer Overview

The watchdog timer is built into the super I/O controller SMSC SCH3114. It provides the following user-programmable functions:

- Can be enabled or disabled via user program
- Timer can be set from 1 to 255 seconds or 1 to 255 minutes
- Generates an interrupt or resets signal if the software fails to reset the timer before time-out

#### A.1.2 Programming the Watchdog Timer

The I/O port address of the watchdog timer is 680h (hex).

| Address: 680h (hex) |            |                                                                                                    |
|---------------------|------------|----------------------------------------------------------------------------------------------------|
| Register Shift      | Read/Write | Description                                                                                                    |
| 65 (hex)            | write      | Set seconds or minutes as units for the timer.<br>Write 0 to bit 7: set second as counting unit. [default]<br>Write 1 to bit 7: set minutes as counting unit.                                                                                                    |
| 66 (hex)            | write      | 0: Stop timer [default]<br>01~FF (hex): The amount of the count, in seconds or min-<br>utes, depends on the value set in register 65 (hex). This<br>number decides how long the watchdog timer waits for<br>strobe before generating an interrupt or reset signal. Writing<br>a new value to this register can reset the timer to count with<br>the new value. |
| 67 (hex)            | read/write | Configure watchdog timer<br>Bit 1:Write 1 to enable keyboard to reset the timer, 0 to dis-<br>able. [default]<br>Bit 2: Write 1 to enable mouse to reset the timer, 0 to dis-<br>able.[default]<br>Bit 7~4: Set the interrupt mapping of watchdog timer:<br>1111=IRQ15                                                                                         |
|                     |            | 0011=IRQ3<br>0010=IRQ2<br>0001=IRQ1<br>0000=Disable [default]                                                                                                    |
| 68 (hex)            | read/write | Control watchdog timer<br>Bit0: Read watchdog state; 1=Timer timeout<br>Bit2: Write 1 to immediately generate timeout signal, and<br>automatically return to 0 (Write only).<br>Bit3: Writer 1 to allow triggering of timer timeout when P20<br>is effective, 0 to disable. [default]                                                                          |

#### Table A.1: Watchdog Timer Registers

### A.1.3 Example Program

.\_\_\_\_\_

1. Enable watchdog timer and set 10 sec. as timeout interval

\_\_\_\_\_

Mov dx,A65h ; Select register 65h, watchdog timer I/O port address 680h+ register shifts 65h

Mov al,80h ; Set second as counting unit Out dx,al

Mov dx,A66h ; Select register 66h, watchdog timer I/O port address 680h+ register shift 66h

Mov al,10 ; Set timeout interval as 10 seconds and start counting Out dx,al

·\_\_\_\_\_

2. Enable watchdog timer and set 5 min. as timeout interval

;-----

Mov dx,A65h ; Select register 65h, watchdog timer I/O port address 680h+ register shifts 65h Mov al,00h ; Set minute as counting unit Out dx,al 680h

Mov dx,A66h ; Select register 66h, watchdog timer I/O port address 680h+ register shifts 66h

Mov al,5 ;Set timeout interval as 5 minutes and start counting Out dx,al

;-----

Enable watchdog timer to be reset by mouse

Mov dx,A67h ; Select register 67h, watchdog timer I/O port address 680h+ register shifts 67h In al.dx

Or al,4h ; Enable watchdog timer to be reset by mouse Out dx,al

4. Enable watchdog timer to be reset by keyboard

Mov dx,A67h ; Select register 67h, watchdog timer I/O port address 680h+ register shifts 67h

In al,dx

Or al,2h ; Enable watchdog timer to be reset by keyboard Out dx,al

;-----

5. Generate a time-out signal without timer counting

, Mov dx,A68h ; Select register 68h, watchdog timer I/O port address 680h+ register shifts 68h In al,dx Or al,4h ; Generate a time-out signal

Out dx,al

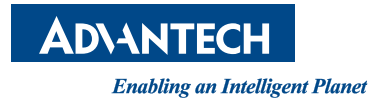

## www.advantech.com

Please verify specifications before quoting. This guide is intended for reference purposes only.

All product specifications are subject to change without notice.

No part of this publication may be reproduced in any form or by any means, electronic, photocopying, recording or otherwise, without prior written permission of the publisher.

All brand and product names are trademarks or registered trademarks of their respective companies.

© Advantech Co., Ltd. 2016